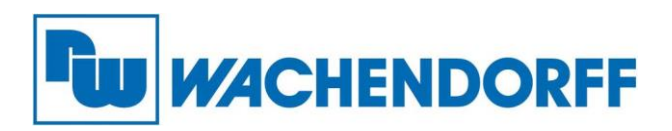

Wachendorff Prozesstechnik GmbH & Co. KG Industriestr. 7, D-65366 Geisenheim Fon: 0 67 22 / 99 65 -20 Fax: 0 67 22 / 99 65 -78 E-Mail: wp@wachendorff.de www.wachendorff-prozesstechnik.de

# ViTAM Panel-PC 9xxB Serie

# Bedienungsanleitung

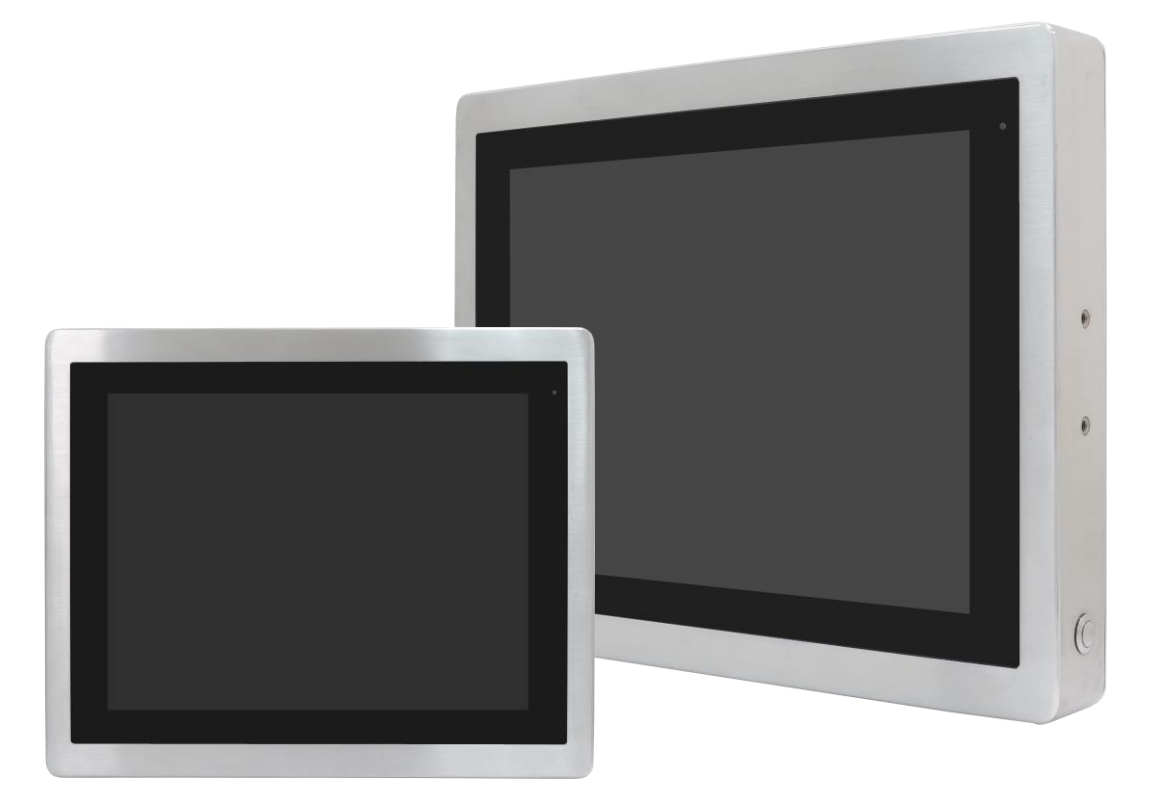

Stand: 28.11.2022

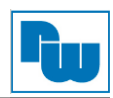

# Inhaltsverzeichnis

| 1.  | Vorwort                                                  | . 3 |
|-----|----------------------------------------------------------|-----|
| 2.  | Sicherheitshinweise                                      | . 3 |
| 2.  | 1 Allgemeine Hinweise                                    | . 3 |
| 2.  | 2 Bestimmungsgemäße Verwendung                           | . 3 |
| 2.  | 3 Qualifiziertes Personal                                | . 3 |
| 2.  | 4 Restgefahren                                           | . 3 |
| 2.  | 5 Haftung                                                | . 3 |
| 2.  | 6 CE-Konformität                                         | . 3 |
| 3.  | Technische Daten                                         | . 5 |
| 3.  | 1 Eigenschaften                                          | . 5 |
| 3.  | 2 Spezifikationen                                        | . 5 |
| 3.  | 3 Abmessungen                                            | . 7 |
| 3.  | 4 Anschlussdarstellung ViTAM-9xxB                        | 10  |
|     | 3.4.1 Anschlussdarstellung der M12-Anschlüsse            | 11  |
| 3.  | 5 Montage – VESA-Halterung                               | 12  |
| 3.  | 6 Montage – YOKE-Mount                                   | 12  |
| 4.  | Hardware                                                 | 13  |
| 4.  | 1 Motherboard                                            | 13  |
|     | 4.1.1 Spezifikationen                                    | 13  |
|     | 4.1.2 Maße Motherboard                                   | 14  |
|     | 4.1.3 Anschluss- und Jumper-Einstellungen                | 15  |
| 5.  | BIOS Einstellungen                                       | 26  |
| 5.  | 1 Systemtest und Initialisierung                         | 26  |
| 5.  | 2 AMI BIOS Setup                                         | 26  |
| 5.  | 3 Grundeinstellungen                                     | 27  |
| 5.  | 4 Erweiterte Einstellungen                               | 27  |
| 5.  | 5 Chipset Einstellungen                                  | 35  |
| 5.  | 6 Sicherheitseinstellungen                               | 38  |
| 5.  | 7 Setup Submenu: BOOT                                    | 41  |
| 5.  | 8 Setup Submenu: Save & Exit                             | 41  |
| 6.  | Treiberinstallation                                      | 42  |
| 6.  | 1 Intel <sup>®</sup> 8th Generation Core Chipset Treiber | 43  |
| 6.  | 2 Intel <sup>®</sup> VGA Chipset Treiber                 | 45  |
| 6.  | 3 Intel <sup>®</sup> LAN Treiber                         | 47  |
| 6.  | 4 Realtek Audio Treiber                                  | 49  |
| 6.  | 5 Intel <sup>®</sup> Serial IO Treiber                   | 50  |
| 6.  | 6 Resistive Touch Treiber                                | 52  |
| 7.  | Copyright                                                | 53  |
| 8.  | Haftungsausschluß                                        | 53  |
| 9.  | Sonstige Bestimmungen und Standards                      | 53  |
| 10. | Technische Beratung & Service                            | 53  |

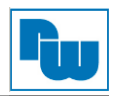

## 1. Vorwort

#### Verehrter Kunde!

Wir bedanken uns für Ihre Entscheidung ein Produkt unseres Hauses einzusetzen und gratulieren Ihnen zu diesem Entschluss. Panel-PCs der Wachendorff Prozesstechnik GmbH & Co. KG können vor Ort für zahlreiche unterschiedliche Anwendungen eingesetzt werden. Um die Funktionsvielfalt dieser Geräte für Sie optimal zu nutzen, bitten wir Sie folgendes zu beachten:

Jede Person, die mit der Inbetriebnahme oder Bedienung dieses Gerätes beauftragt ist, muss die Betriebsanleitung und insbesondere die Sicherheitshinweise gelesen und verstanden haben!

#### 2. Sicherheitshinweise

#### 2.1 Allgemeine Hinweise

Zur Gewährleistung eines sicheren Betriebes darf das Gerät nur nach den Angaben in der Betriebsanleitung betrieben werden. Bei der Verwendung sind zusätzlich die für den jeweiligen Anwendungsfall erforderlichen Rechts- und Sicherheitsvorschriften zu beachten. Sinngemäß gilt dies auch bei Verwendung von Zubehör.

## 2.2 Bestimmungsgemäße Verwendung

Die industriellen Wachendorff Panel-PCs können in Schaltschränken, an Schalttafeln und Pulten oder frei - mittels VESA-Halterungen - montiert werden. Typische Einsatzbereiche für Panel-PCs der ViTAM Serie sind z. B. Fertigungs- oder Montagelinien; also überall dort, wo Fertigungsprozesse automatisiert ablaufen und überwacht werden müssen. Ein Panel-PC eignet sich hervorragend für Visualisierungsaufgaben, die direkt an der Maschine ablaufen.

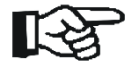

Panel-PCs dürfen nicht als alleiniges Mittel zur Abwendung gefährliche Zustände an Maschinen und Anlagen eingesetzt werden.

Maschinen und Anlagen müssen so konstruiert werden, dass fehlerhafte Zustände nicht zu einer für das Bedienpersonal gefährlichen Situation führen kann (z.B. durch unabhängige Grenzwertschalter, mechanische Verriegelungen, etc.).

#### 2.3 Qualifiziertes Personal

Panel-PCs dürfen nur von qualifiziertem Personal, ausschließlich entsprechend der technischen Daten verwendet werden. Qualifiziertes Personal sind Personen, die mit der Aufstellung, Montage, Inbetriebnahme und Betrieb dieses Gerätes vertraut sind und die über eine ihrer Tätigkeit entsprechenden Qualifikation verfügen.

#### 2.4 Restgefahren

Ein Wachendorff Panel-PC entspricht dem Stand der Technik und ist betriebssicher. Von dem Gerät können Restgefahren ausgehen, wenn sie von ungeschultem Personal unsachgemäß eingesetzt und bedient werden. In dieser Anleitung wird auf Restgefahren mit dem folgenden Symbol hingewiesen:

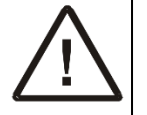

Dieses Symbol weist darauf hin, dass bei Nichtbeachtung der Sicherheitshinweise Gefahren für Menschen bis zur schweren Körperverletzung oder Tod und/oder die Möglichkeit von Sachschäden besteht.

## 2.5 Haftung

Eine Haftung ist für Sach- und Rechtsmängel dieser Dokumentation, insbesondere für deren Richtigkeit, Fehlerfreiheit, Freiheit von Schutz- und Urheberrechten Dritter, Vollständigkeit und/oder Verwendbarkeit – außer bei Vorsatz oder Arglist –ausgeschlossen.

## 2.6 CE-Konformität

Die Konformitätserklärung liegt bei uns aus. Sie können diese gerne beziehen. Rufen Sie einfach an.

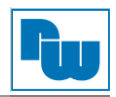

#### Wichtiger Hinweis!

Zur Verhinderung von Qualitätsproblemen, die durch starke Luftdruckänderungen beim Transport, speziell durch Luftfrachtsendungen, auftreten könnten, wird die Druckausgleichsschraube vor dem Transport etwas gelöst. Ziehen Sie daher vor der Inbetriebnahme des Gerätes die Druckausgleichsschraube fest, um eine 100% Funktionalität zu gewährleisten. Gehen Sie dabei wie folgt vor.

- 1. Verwenden Sie einen 3 mm Innensechskantschlüssel
- 2. Ziehen Sie die Druckausgleichsschraub (siehe Markierung im Bild unten) im Uhrzeigersinn an. Das empfohlene Drehmoment beträgt 8~10 kgf-cm.

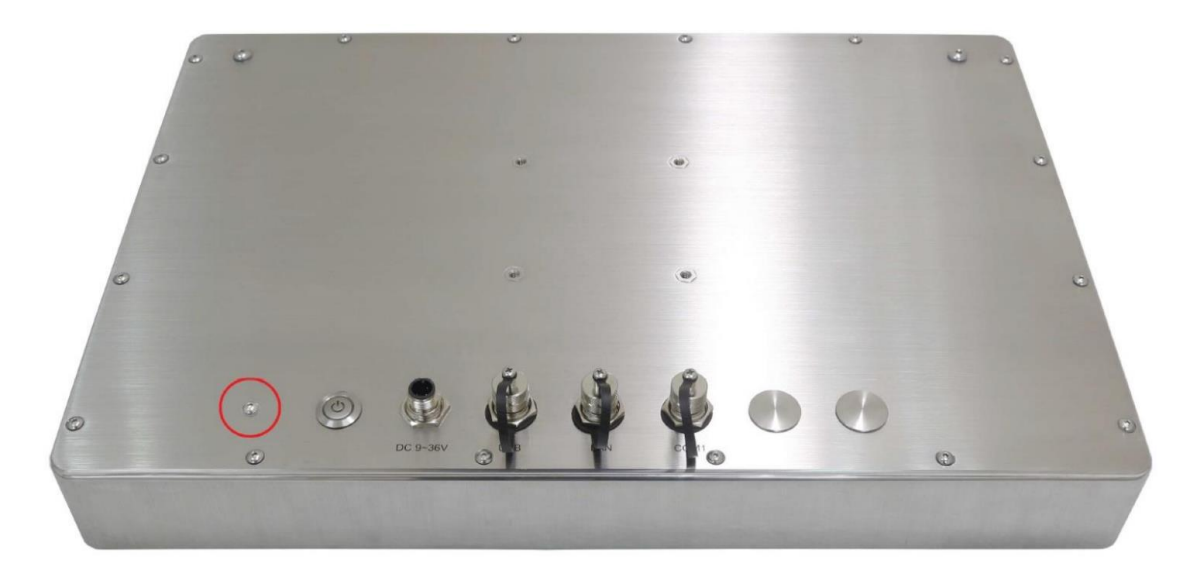

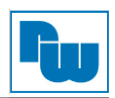

#### 3. Technische Daten

## 3.1 Eigenschaften

- o 8. Gen. Intel Core i3 / i5 Prozessor
- Anti-Korrosions- Edelstahlgehäuse der Güteklasse 304 (V2A) / Optional Güteklasse 316 (V4A)
- Lüfterloses Kühlsystem
- o Vollständiger IP66/IP69K Schutz mit M12-Anschlüssen
- o 9 VDC bis 36 VDC Spannungsversorgung
- Wahlweise resistiver (außer ViTAM-924B) bzw. kapazitiver Touchscreen
- Seitlicher Schalter zum Abschalten der Touchscreen-Funktion zum hygienischen Reinigen
- Unterstützend zum ergonomischen Arbeiten sowohl YOKE-Mount als auch VESA-Montage möglich

|                           | ViTAM-9xxB Serie                                                                                                    |  |  |  |  |
|---------------------------|----------------------------------------------------------------------------------------------------|--|--|--|--|
| System                    |                                                                                                    |  |  |  |  |
| Prozessor (CPU)           | Intel Core i5-8365UE Prozessor (6M Cache, bis zu 1,60 GHz, 15 W TDP)<br>Intel Core i3-8145UE Prozessor (4M Cache, bis zu 2,20 GHz, 15 W TDP)                                           |  |  |  |  |
| Chipsatz                  | SoC                                                                                                    |  |  |  |  |
| Arbeitsspeicher (RAM)     | 2x SODIMM 260-Pin bis 64 GB DDR4 2400 MHz (32 GB pro DIMM)                                                                                                    |  |  |  |  |
| Grafik                    | Intel UHD Graphics 620 (300-1100 MHz)                                                                                                    |  |  |  |  |
| Schnittstellen            |                                                                                                    |  |  |  |  |
| USB                       | 1x 8-pol. M12 Buchse für 2x USB 2.0 mit wasserdichtem Abschluss                                                                                                    |  |  |  |  |
| Serielle / Parallele      | 1x 8-pol. M12 Buchse für COM 1 mit wasserdichtem Abschluss,                                                                                                    |  |  |  |  |
| Schnittstellen            | RS-232 / 422 / 485 (Werkseinstellung: RS-232)                                                                                                    |  |  |  |  |
| LAN                       | 1x 8-pol. M12 Buchse für LAN mit wasserdichtem Abschluss                                                                                                    |  |  |  |  |
| Spannungsversorgung       | 1x 3-pol. M12 Buchse für 9 VDC – 36 VDC Eingangsspannung                                                                                                    |  |  |  |  |
| Waitere                   | 1 x Hauntschalter auf der Rückseite                                                                                                    |  |  |  |  |
| Weitere                   | 1x An- / Ausschalter für die Touchscreen-Funktion an der Seite                                                                                                    |  |  |  |  |
|                           | (Werkseinstellung: Touch "Ein" / Optional: Touch "Aus")                                                                                                    |  |  |  |  |
| Erweiterungen             |                                                                                                    |  |  |  |  |
| Schnittstellen            | 2x optionale M12 Buchse mit wasserdichtem Abschluss (nur als 2er-Anschluss)<br>mit zwei der folgenden Optionen:<br>2x USB 2.0<br>1x USB 3.2 Gen 1<br>1x LAN (POE als Option)<br>1x COM |  |  |  |  |
| Steckplatz                | 1 x M 2 - 2230 F-Key-Anschluss (PClex2 + USB 2 0) für Wi-Fi / BT und Mobilfunk                                                                                                    |  |  |  |  |
| Clorphatz                 | auf der Rückseite (Optional)<br>1x MPCIe / mSATA-Slot mit Nano-SIM (Standard: mPCIe, Einstellung über BIOS)                                                                            |  |  |  |  |
| RFID-Modul                | RFID-Modul an der Front (Optional)                                                                                                    |  |  |  |  |
| Speicherplatz             |                                                                                                    |  |  |  |  |
| Speicher                  | 1x 2,5" SATA3 HDD<br>M.2 B-Key 2280 (Standard: SATA, Auswahl über BIOS)                                                                                                    |  |  |  |  |
| Touchscreen (9xxBR / 9xxl | BP)                                                                                                    |  |  |  |  |
| Schnittstelle             | USB                                                                                                    |  |  |  |  |
| Lichtdurchlässigkeit (%)  | Resistiv (9xxBR): über 80 %<br>Projiziert-kapazitiv (9xxBP): über 90 %                                                                                                    |  |  |  |  |
| Glasoberfläche (9xxBG)    |                                                                                                    |  |  |  |  |
| Туре                      | AR                                                                                                    |  |  |  |  |
| Lichtdurchlässigkeit (%)  | Über 90 %                                                                                                    |  |  |  |  |
| Spannungsversorgung       |                                                                                                    |  |  |  |  |
| Eingangsspannung          | 9 VDC bis 36 VDC                                                                                                    |  |  |  |  |
| Gehäuse                   |                                                                                                    |  |  |  |  |
| Gehäusefarbe              | Edelstahl                                                                                                    |  |  |  |  |

#### 3.2 Spezifikationen

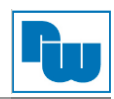

| Material                            | Edelstahlgehäuse der Güteklasse 304 (V2A)<br>Edelstahlgehäuse der Güteklasse 316 (V4A) (Optional) |  |  |
|-------------------------------------|---------------------------------------------------------------------------------------------------|--|--|
| Montage VESA Halterung / YOKE-Mount |                                                                                                   |  |  |
| Schutzart IP66/IP69k-konform        |                                                                                                   |  |  |
| Umgebungsbedingung                  |                                                                                                   |  |  |
| Lagertemperatur (°C)                | - 30 °C bis 70 °C                                                                                 |  |  |
| Luftfeuchtigkeit                    | 10 % bis 95 % @ 40 °C, nicht kondensierend                                                        |  |  |
| Zertifikation                       | CE / FCC Class A                                                                                  |  |  |
| Unterstützte Betriebssyste          | me                                                                                                |  |  |
| Betriebssysteme                     | Windows 10 IoT Enterprise LTSB                                                                    |  |  |

# ViTAM-9xxB:

|                                            | ViTAM-915B                     | ViTAM-916B                   | ViTAM-917B                    | ViTAM-919B                    | ViTAM-921B                        | ViTAM-924B        |
|--------------------------------------------|--------------------------------|------------------------------|-------------------------------|-------------------------------|-----------------------------------|-------------------|
| Technische Daten                           |                                |                              |                               |                               |                                   |                   |
| Display                                    | 15" TFT LCD                    | 15,6" TFT<br>LCD             | 17" TFT LCD                   | 19" TFT LCD                   | 21,5" TFT<br>LCD                  | 23,8" TFT<br>LCD  |
| Auflösung                                  | 1024 x 768                     | 1366 x 768                   | 1280 x 1024                   | 1280 x 1024                   | 1920 x 1080                       | 1920 x 1080       |
| Farben                                     | 16,2 / 16,7 M<br>16,2 M*       | 16,2 / 16,7 M<br>16,7 M*     | 16,2 / 16,7 M<br>16,7 M*      | 16,7 M                        | 16,7 M                            | 16,7 M            |
| Helligkeit<br>(cd / m²)                    | 300<br>1000*                   | 300<br>1000*                 | 350<br>1000*                  | 350<br>1000*                  | 250<br>1000*                      | 250<br>1000*      |
| Kontrast-<br>verhältnis                    | 2000 : 1<br>800 : 1*           | 500 : 1                      | 1000 : 1                      | 1000 : 1                      | 3000 : 1                          | 3000 : 1          |
| Ablesewinkel<br>(H° / V°)                  | 168 / 168<br>160 / 150*        | 160 / 160                    | 170 / 160                     | 170 / 165<br>170 / 160*       | 178 / 178                         | 178 / 178         |
| Lebensdauer<br>Hintergrund-<br>beleuchtung | 50.000 h                       | 50.000 h                     | 30.000 h<br>50.000 h*         | 50.000 h                      | 30.000 h<br>50.000 h*             | 30.000 h          |
| Leistung<br>(max.)                         | 915BR: 43,4 W<br>915BP: 34,6 W | 916BR: k. A.<br>916BP: k. A. | 917BR: 66,4 W<br>917BP: k. A. | 919BR: 43,4 W<br>919BP: k. A. | 921BR: k. A.<br>921BP: 39,8 W     | 924BP: k. A.      |
| VESA-<br>Halterung                         | 75 x 75                        | 75 x 75                      | 75 x 75                       | 100 x 100                     | 100 x 100                         | 200 x 100         |
| Abmessung<br>(BxHxT in mm)                 | 399 x 324 x<br>53              | 440 x 290 x<br>55            | 432 x 358 x<br>55             | 470 x 388.6 x<br>60           | 571 x 362 x<br>55                 | 656 x 423 x<br>53 |
| Gewicht                                    | 6,7 Kg                         | k. A.                        | 7,1 Kg                        | 9,68 Kg                       | 10 Kg                             | k. A.             |
| Betriebs-<br>temperatur                    | 0 °C bis 50 °C                 | 0 °C bis 50 °C               | 0 °C bis 50 °C                | 0 °C bis 50 °C                | 0 °C bis 50 °C<br>0 °C bis 40 °C* | 0 °C bis 50 °C    |
| Option                                     | ption Optical Bonding          |                              |                               |                               |                                   |                   |

\* = Abweichung bei High Brightness LCD-Display

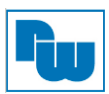

# 3.3 Abmessungen

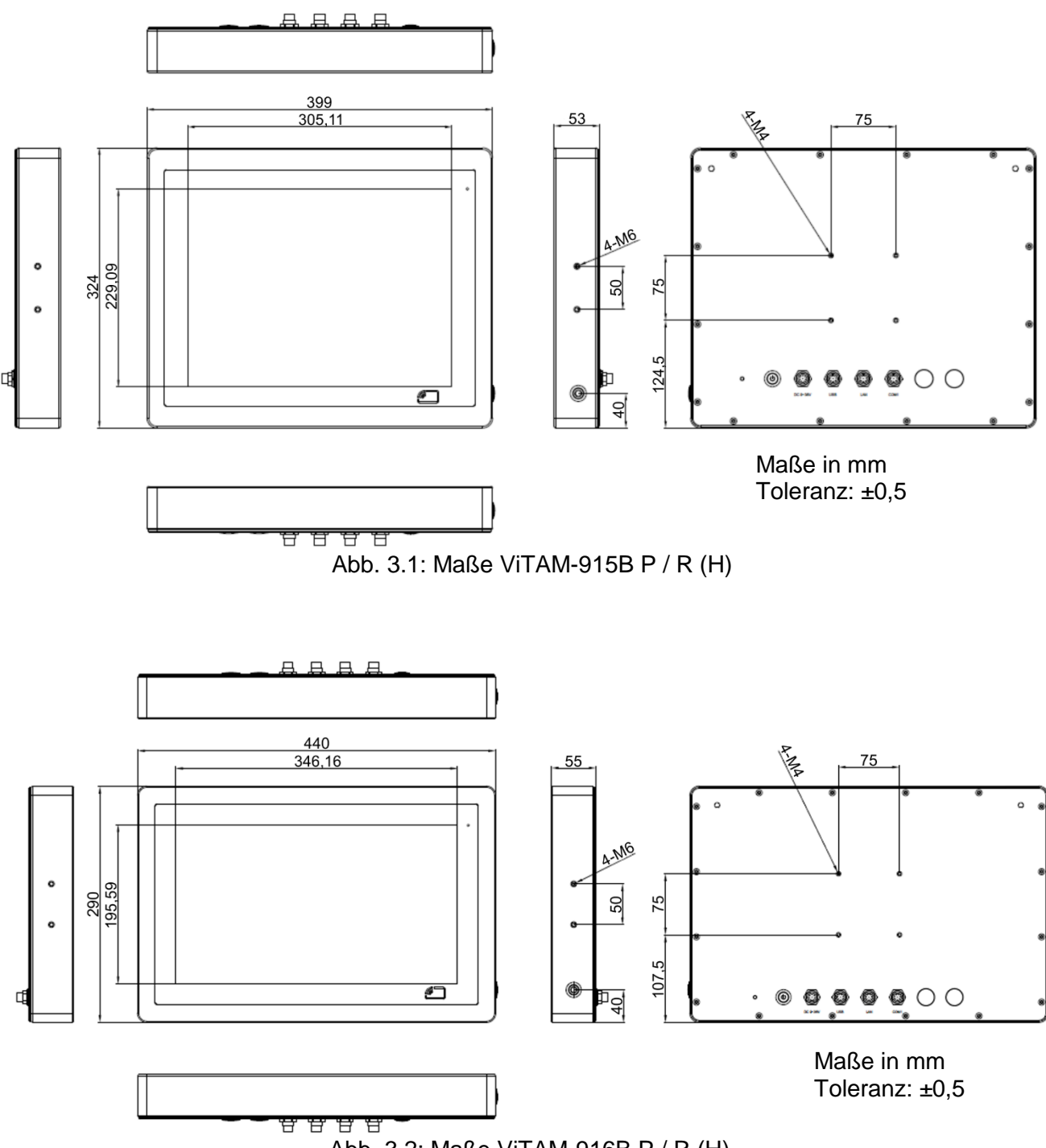

Abb. 3.2: Maße ViTAM-916B P / R (H)

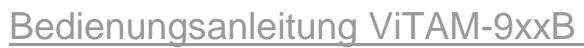

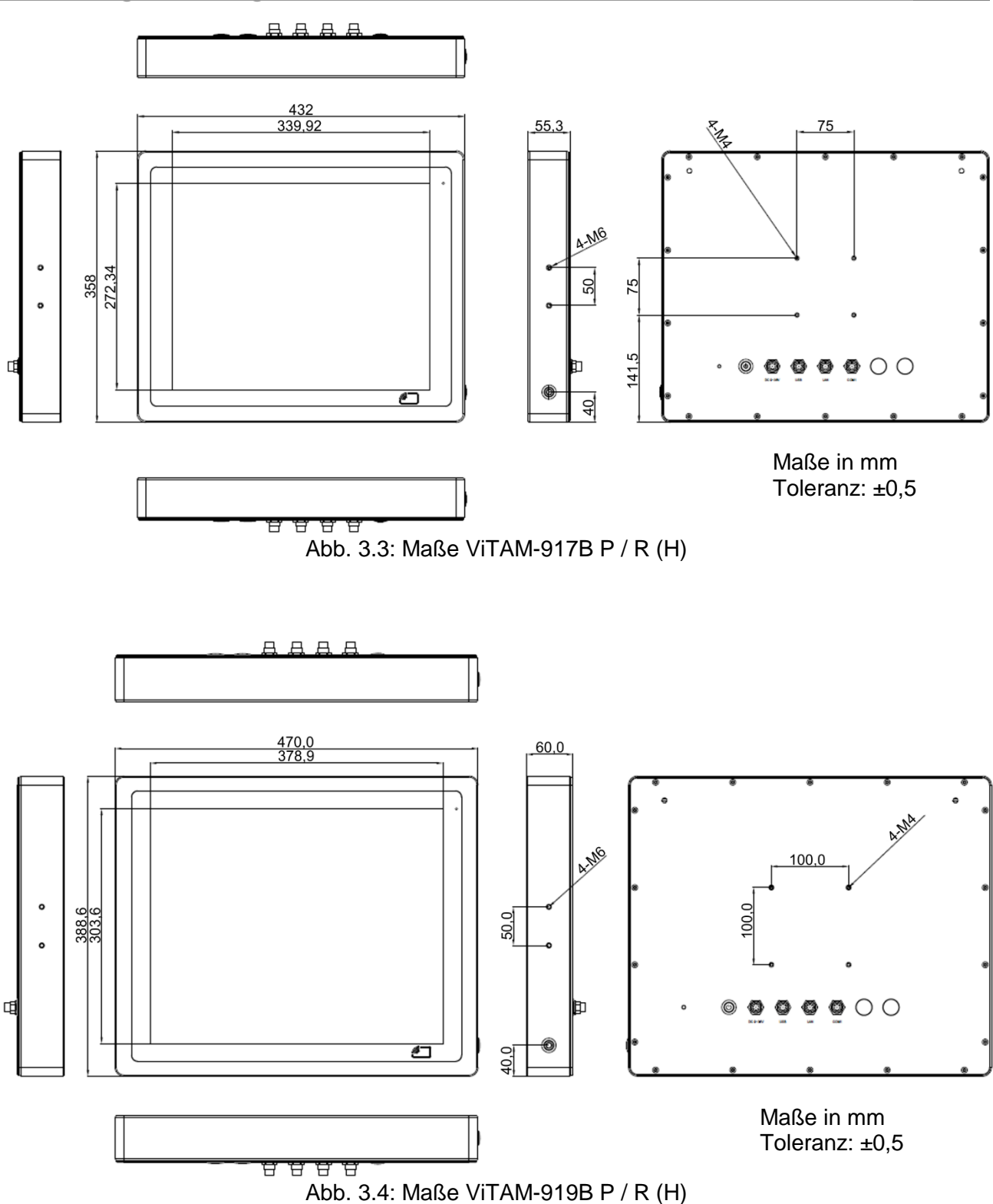

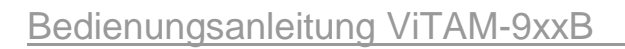

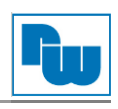

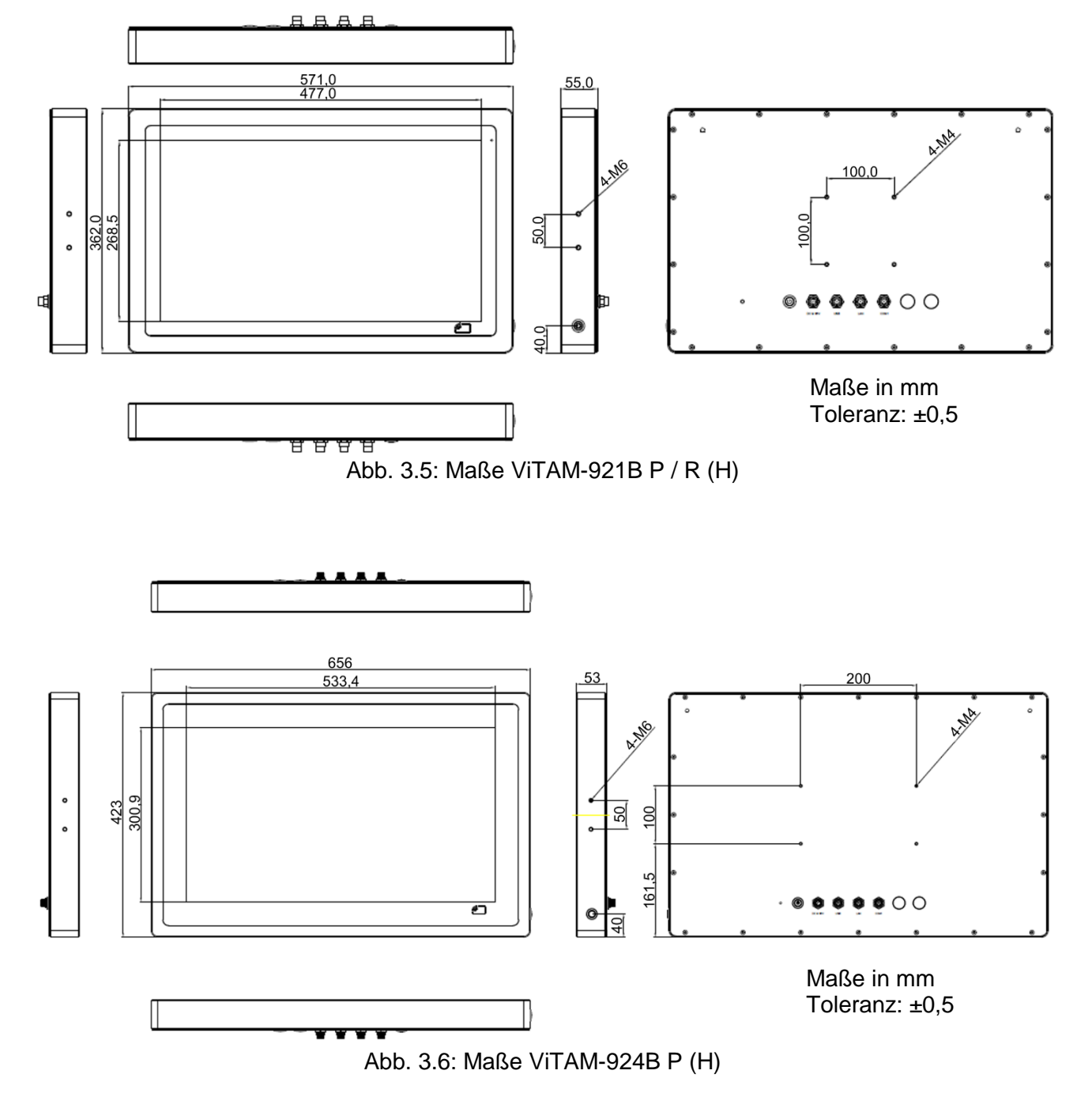

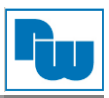

# 3.4 Anschlussdarstellung ViTAM-9xxB

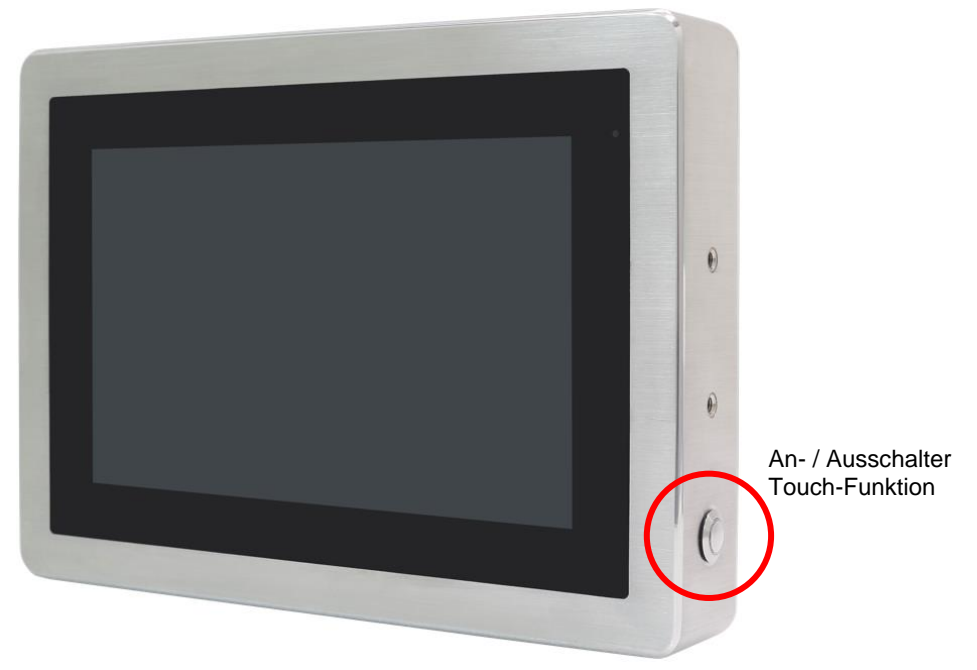

Abb. 3.7: Frontansicht der ViTAM-9xxB Serie

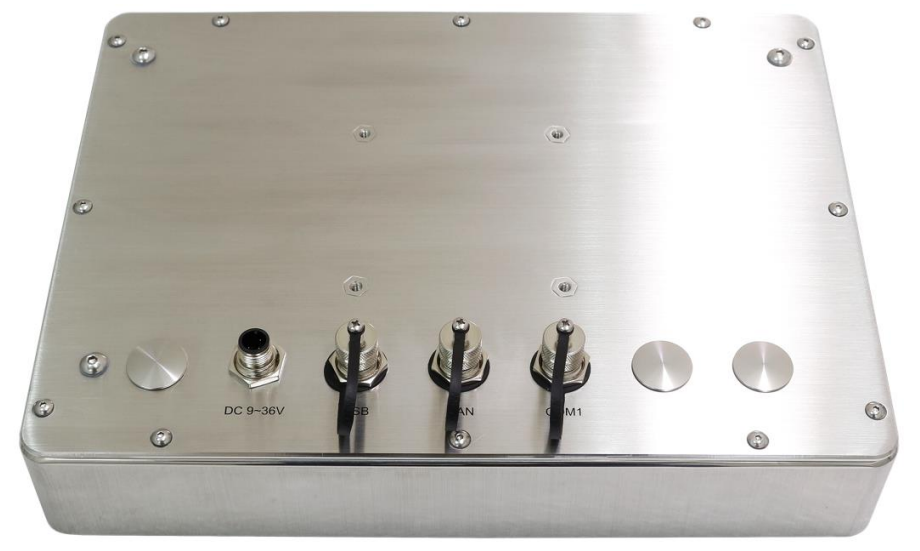

Abb. 3.8: Rückansicht der ViTAM-9xxB Serie

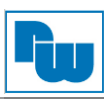

# 3.4.1 Anschlussdarstellung der M12-Anschlüsse

# USB-Anschluss für 2x USB 2.0:

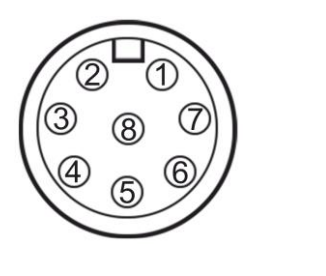

| Pin # | Bezeichnung |         |  |
|-------|-------------|---------|--|
| 1     | USB1 5V     | (USB 1) |  |
| 2     | USB2 5V     | (USB 2) |  |
| 3     | D1-         | (USB 1) |  |
| 4     | D1+         | (USB 1) |  |
| 5     | D2-         | (USB 2) |  |
| 6     | D2+         | (USB 2) |  |
| 7     | Ground      | (USB 1) |  |
| 8     | Ground      | (USB 2) |  |

# COM 1-Anschluss für RS 232 / 422 / 485:

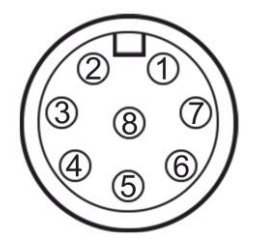

| Pin # | Bezeichnung |
|-------|-------------|
| 1     | DCD         |
| 2     | RXD         |
| 3     | TXD         |
| 4     | DTR         |
| 5     | Ground      |
| 6     | DSR         |
| 7     | RTS         |
| 8     | CTS         |

# LAN-Anschluss:

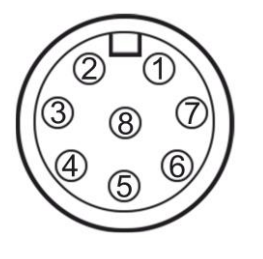

| Pin # | Bezeichnung |
|-------|-------------|
| 1     | LAN1_0+     |
| 2     | LAN1_0-     |
| 3     | LAN1_1+     |
| 4     | LAN1_1-     |
| 5     | LAN1_2+     |
| 6     | LAN1_2-     |
| 7     | LAN1_3+     |
| 8     | LAN1_3-     |

## Spannungsversorgungsanschluss:

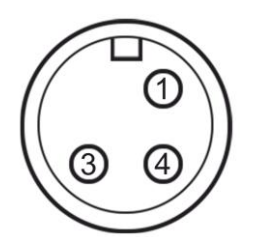

| Pin # | Bezeichnung |
|-------|-------------|
| 1     | NC          |
| 3     | VCC         |
| 4     | Ground      |

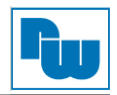

## 3.5 Montage – VESA-Halterung

Die ViTAM Serie ist für die Montage an einer VESA-Halterung konzipiert. Benutzten Sie hierzu die vorgesehenen Schauben, um den Panel-PC mit der Halterung auf der Rückseite zu verbinden.

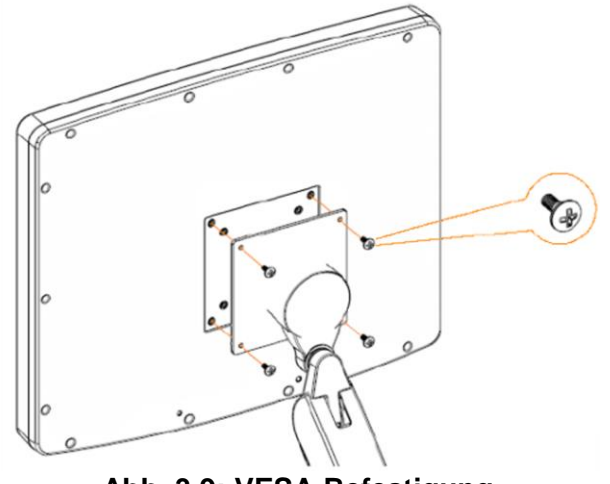

Abb. 3.9: VESA-Befestigung

#### 3.6 Montage – YOKE-Mount

Alternativ zur Montage an einer VESA-Halterung kann der Panel-PC an einer YOKE-Mount-Halterung verbaut werden. Hierzu dienen die seitlichen Gewinde, an denen der Bügel verschraubt wird. Je nach YOKE-Mount Variante kann der Winkel zum Ablesen individuell eingestellt werden.

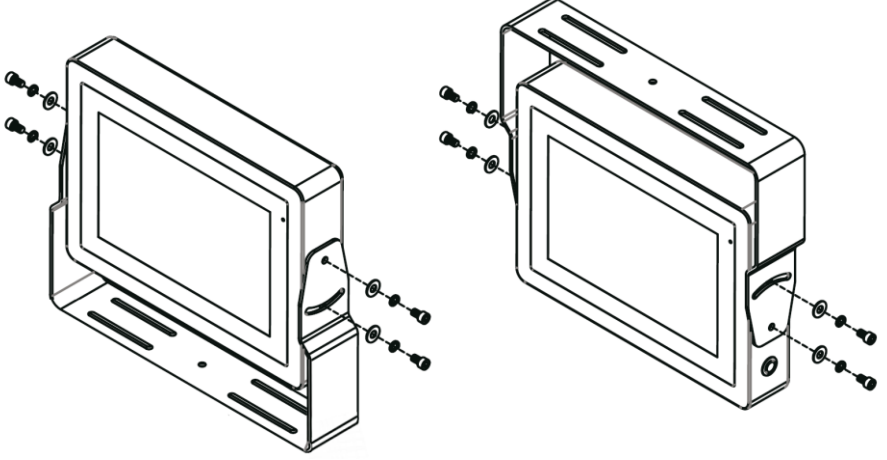

Abb. 3.10: YOKE-Mount

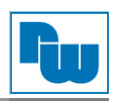

## 4. Hardware

## 4.1 Motherboard

Das 3,5" kompakte Motherboard wurde auf Basis der Intel Core<sup>™</sup>-Prozessoren der 8. Generation entwickelt. Es bietet vielfältige Peripherie-Schnittstellen, die den verschiedenen Bedürfnissen der Kunden gerecht werden. So besitzt es zweifach Gbit-Ethernet-Ports, 2 COM-Ports, 4 USB 3.2 (Gen. 2), einen mPCIe- / mSATA-Port, einen HDMI-Port, eine VGA- und eine LVDS-Schnittstelle.

# 4.1.1 Spezifikationen

| Abmessung                                                                                                    | 146 mm x 107,7 mm                                                                                                    |  |  |  |
|----------------------------------------------------------------------------------------------------|----------------------------------------------------------------------------------------------------|--|--|--|
| Unterstützte<br>Prozessoren                                                                                                    | Intel <sup>®</sup> Core™ i3-8145UE (2C/4T, 2,20 GHz, bis zu 3,90 GHz, 15 W, bis zu 25 W)<br>Intel <sup>®</sup> Core™ i5-8365UE (4C/8T, 1,60 GHz bis zu 4,10 GHz, 15 W, bis zu 25W) |  |  |  |
| Chipsatz                                                                                                    | SoC                                                                                                    |  |  |  |
| Unterstützter         DDR4 bis zu 2400 MHz bis 64 GB, 2x SODIMM 260-Pin, NON-ECC                                                                                                    |                                                                                                    |  |  |  |
| Graphikkarten                                                                                                    | Intel <sup>®</sup> UHD Graphics 620 (300 – 1100 MHz)                                                                                                    |  |  |  |
| Anzeigemodus                                                                                                    | 1 x HDMI-Port 2.0a<br>1 x LVDS (18 / 24-Bit dual LVDS) / Optional: eDP1.4<br>1 x VGA                                                                                               |  |  |  |
| Multi-Bildschirm                                                                                                    | 3 Simultane Bildschirme                                                                                                    |  |  |  |
| Super I/O                                                                                                    | Nuvoton NCT6106D                                                                                                    |  |  |  |
| BIOS                                                                                                    | AMI / UEFI                                                                                                    |  |  |  |
| Speicher                                                                                                    | 1 x SATAIII Anschluss (6,0 GBit/s)<br>1 x +5 V SATA Spannungsanschluss                                                                                                    |  |  |  |
| Video                                                                                                    | 1x LVDS / eDP (Standard: LVDS)                                                                                                    |  |  |  |
| Ethernet                                                                                                    | 2 x PCIe Gbit LAN by Intel I210-AT                                                                                                    |  |  |  |
| USB                                                                                                    | 2 x USB 2.0                                                                                                    |  |  |  |
| Serielle1 x RS232 / RS422 / RS485-Port, Unterstützt Ring Indikator (COM1)Schnittstelle1 x RS232 / RS422 / RS485-Port, Unterstützt 5 V, 12 V oder Ring Indikator (C                    |                                                                                                    |  |  |  |
| Digital I/O                                                                                                    | 8-Bit digital I/O<br>4-Bit digital Input<br>4-Bit digital Output                                                                                                    |  |  |  |
| Batterie                                                                                                    | Li-Batterie 3 V / 240 mAh                                                                                                    |  |  |  |
| SM-Bus / I2C                                                                                                    | 1x I2C / SM-Bus (Standard: I2C)                                                                                                    |  |  |  |
| SIM-Karte 1x Nano-Sim                                                                                                    |                                                                                                    |  |  |  |
| Audio Unterstützt Audio via Realtek ALC897 / 892 Audio-Codec<br>Audio Interface: Line-In, Line-Out, MIC<br>1x Audio Header                                                            |                                                                                                    |  |  |  |
| Erweiterungs-<br>Steckplatz                                                                                                    | 1x MPCIe / mSATA-Slot mit Nano-SIM (Standard: mPCIe, Einstellung über BIOS)<br>1 x M.2 B-Key 2280 (Standard: SATA, Einstellung über BIOS)<br>1 x M.2 E-Key 2230 (PCIe, USB 2.0)    |  |  |  |
| Lüfter                                                                                                    | 1x DC Lüfter (Optional: Smart Fan)                                                                                                    |  |  |  |
| Touch-Ctrl                                                                                                    | 4-, 5- oder 8-Draht Touch-Controller (Optional)                                                                                                    |  |  |  |
| Power         Eingangsspannungsbereich 9 VDC bis 36 VDC (Optional: +12V)           Management         Steckbare 2-poliger Phoenix-Stecker           Spannungsversorgungstyp: AT / ATX |                                                                                                    |  |  |  |
| Schalter und<br>LEDs                                                                                                    | 1 x Power On- / Off-Schalter<br>1 x Reset<br>1 x Power Status-LED<br>1 x HDD Status-LED<br>1 x Buzzer                                                                              |  |  |  |
| Externe I/O-<br>Schnittstellen                                                                                                    | 4x USB 3.2 (Gen. 2)<br>2x RJ45 GBit/s LAN-Ports<br>1x HDMI 2.0a<br>1x VGA                                                                                                    |  |  |  |
| Temperatur                                                                                                    | Betriebstemperatur: 0 °C bis 60 °C<br>Lagertemperatur: -40 °C bis 80 °C                                                                                                    |  |  |  |
| Feuchtigkeit                                                                                                    | 10 % bis 90 %, nicht Kondensierend                                                                                                    |  |  |  |

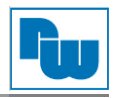

| Stromverbrauch | Normal: 12 V / 4,83 A<br>Max: 12 V / 7,30 A |
|----------------|---------------------------------------------|
| MTBF           | 354.194 Stunden                             |
| EMI / EMS      | CE / FCC Class A                            |

# 4.1.2 Maße Motherboard

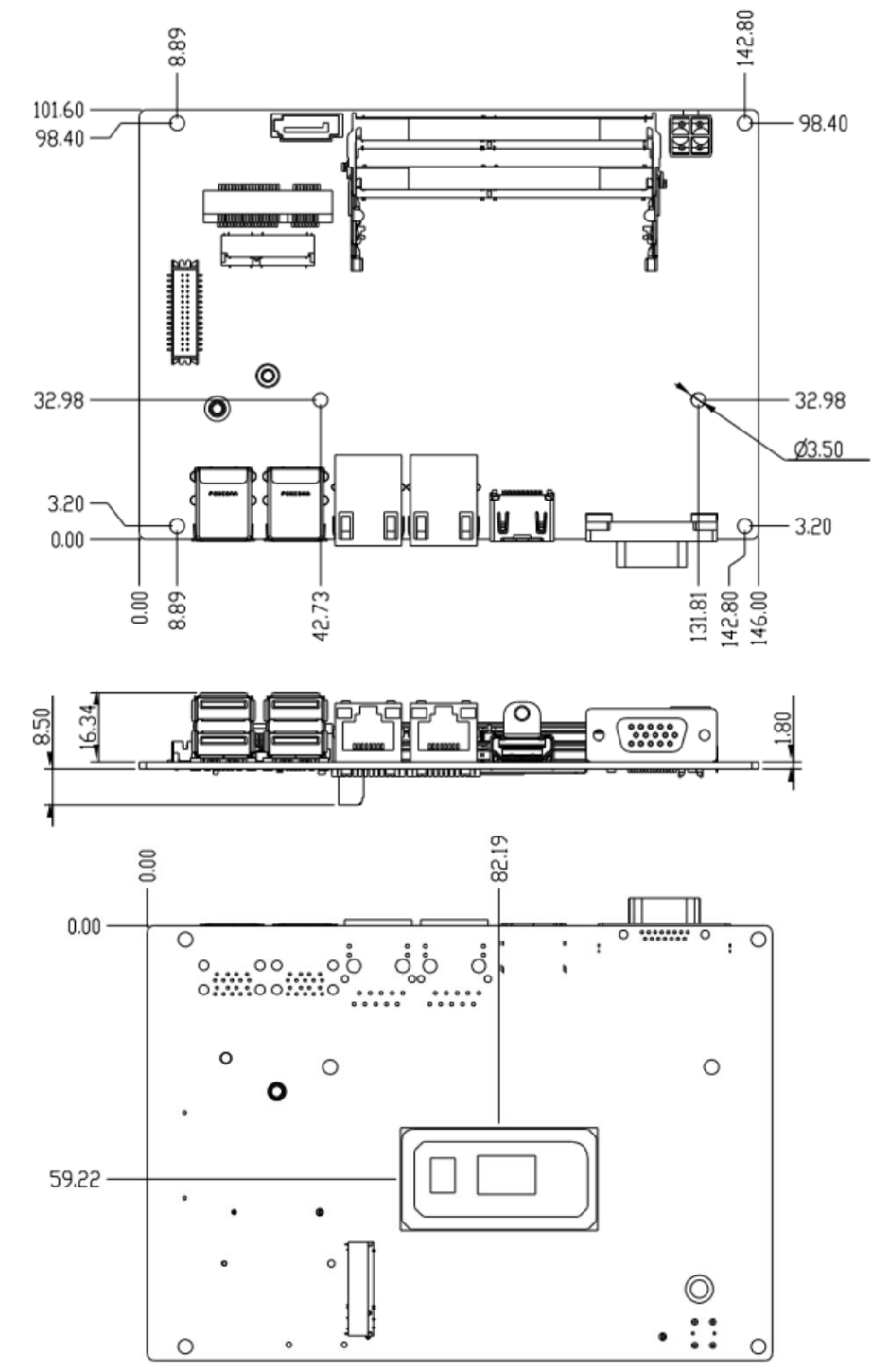

(Angabe in mm)

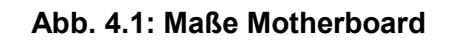

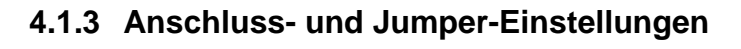

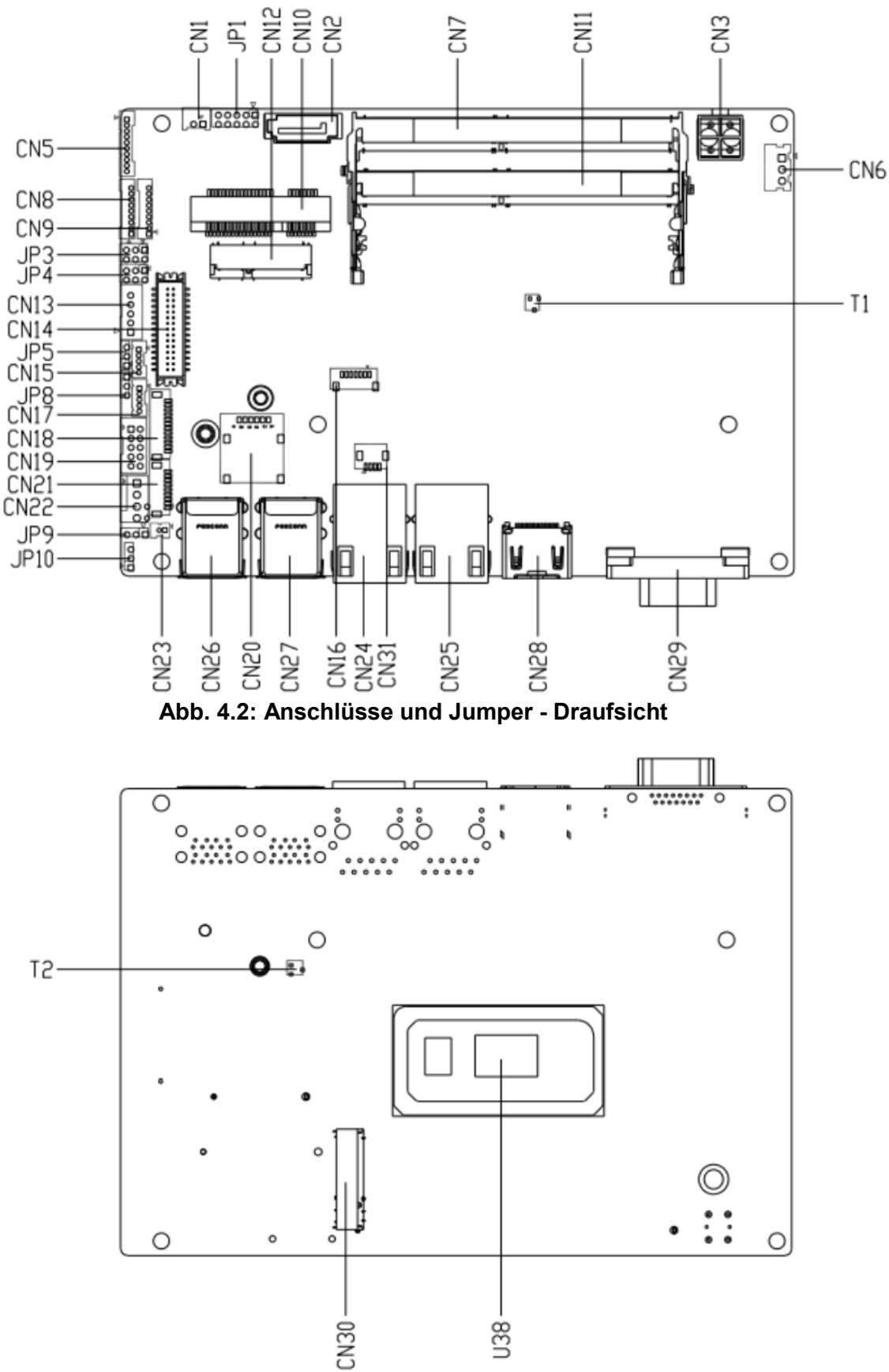

Abb. 4.3: Anschlüsse und Jumper - Untersicht

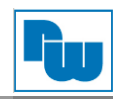

#### Übersicht Jumper

Folgende Einstellungen können auf dem Motherboard mit den Jumpern eingestellt werden:

| Jumper | Funktion                                             |
|--------|------------------------------------------------------|
| JP1    | Front-Panel Anschluss                                |
| JP3    | COM 2 Pin 8 Funktionsauswahl                         |
| JP4    | LVDS / eDP Hintergrundbeleuchtung: VCC und VDD       |
| JP5    | LVDS / eDP Hintergrundbeleuchtung: Helligkeitsmodus  |
| JP8    | Touchscreen Touch-Controll-Modus 4/5/8 Draht Auswahl |
| JP9    | CMOS Reset                                           |
| JP10   | Auto-Einschalttaste aktivieren / deaktivieren        |

#### 1. Front-Panel Anschluss (JP1):

|          | Bezeichnung | Pin # | Pin # | Bezeichnung |
|----------|-------------|-------|-------|-------------|
|          | PWR_BTN-    | 1     | 2     | PWR_BTN+    |
|          | HDD_LED-    | 3     | 4     | HDD_LED+    |
| 7 0 0 8  | SPEAKER-    | 5     | 6     | SPEAKER+    |
| 9 0 0 10 | PWR_LED-    | 7     | 8     | PWR_LED+    |
|          | H/W RESET-  | 9     | 10    | H/W RESET+  |

#### 2. COM2 Pin 8 Funktionsauswahl (JP3):

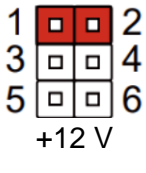

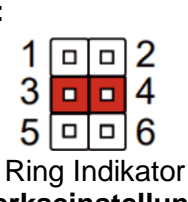

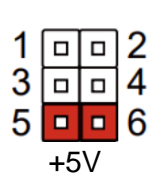

# (Werkseinstellung)

3. LVDS / eDP Hintergrundbeleuchtung: VCC und VDD (JP4): Diese Stiftleiste wird f
ür zwei Jumper gleichzeitig genutzt. Es werden die Einstellungen f
ür VCC (
über Pin 1 / 3 und 3 / 5) und VDD (
über Pin 2 / 4 und 4 / 6) vorgenommen.

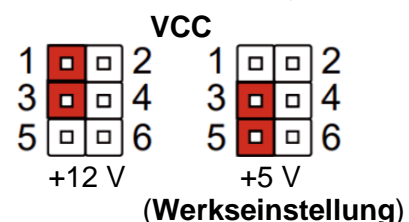

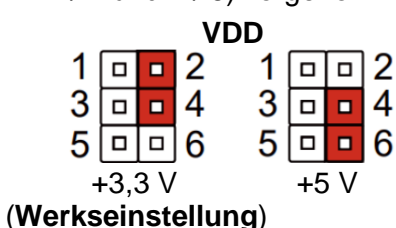

## 4. LVDS / eDP Hintergrundbeleuchtung: Helligkeitsmodus (JP5):

|          | (Werkseinstellung) |
|----------|--------------------|
| VR Modus | PWM Modus          |
|          |                    |
| 123      | 123                |

#### 5. Touchsreen Touch-Contoll-Modus (JP8):

| 1                  | 2   | 3 |      |
|--------------------|-----|---|------|
|                    |     |   |      |
| 4 / 8 Dr           | aht | Μ | odus |
| (Werkseinstellung) |     |   |      |

|   | 1 | 2 | 3 |  |
|---|---|---|---|--|
|   |   |   |   |  |
| _ |   |   |   |  |

#### 5-Draht Modus

6. CMOS Reset (JP9):

| 123        |
|------------|
|            |
| CMOS Reset |
|            |
|            |

#### 7. Auto-Einschalttaste aktivieren / deaktivieren (JP10):

| _    | 1   | 2    | 3   |     |
|------|-----|------|-----|-----|
|      |     |      |     | ]   |
| Deak | tiv | vier | t / | ATX |

| 1       | 2   | 3     |         |
|---------|-----|-------|---------|
|         |     |       |         |
| Aktiv   | ier | t / A | ١       |
| (Werkse | ein | ste   | (llung) |

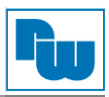

# Übersicht Anschlüsse

Das Motherboard bietet folgende Anschlussmöglichkeiten:

| Anschluss | Funktion                                                    |
|-----------|-------------------------------------------------------------|
| CN1       | +5V Ausgang für SATA HDD                                    |
| CN2       | SATA Port                                                   |
| CN3       | Externe Spannungsversorgung                                 |
| CN5       | Audio I/O Port                                              |
| CN6       | Externer +5VSB Eingang                                      |
| CN7       | DDR4 SO-DIMM Steckplatz                                     |
| CN8       | COM1 Port (RS-232 / RS-422 / RS-485)                        |
| CN9       | COM2 Port (RS-232 / RS-422 / RS-485)                        |
| CN10      | Mini-Karten Steckplatz (Full-Size)                          |
| CN11      | DDR4 SO-DIMM Steckplatz                                     |
| CN12      | M.2 E-Key 2230                                              |
| CN13      | LVDS / eDP Port Anschluss Inverter / Hintergrundbeleuchtung |
| CN14      | LVDS / eDP Port                                             |
| CN15      | USB 5, USB 2.0 Port                                         |
| CN16      | SPI Debug Port                                              |
| CN17      | USB 6, USB 2.0 Port                                         |
| CN18      | LPC Port                                                    |
| CN19      | Digitaler I/O Port                                          |
| CN20      | Nano SIM-Karten Sockel                                      |
| CN21      | Touchscreen Anschluss (optional)                            |
| CN22      | CPU Lüfter                                                  |
| CN23      | Batterieanschluss                                           |
| CN24      | LAN 2, RJ-45 Buchse                                         |
| CN25      | LAN 1, RJ-45 Buchse                                         |
| CN26      | USB 0 / USB 1, Dualer USB 3.1 Anschluss                     |
| CN27      | USB 2 / USB 3, Dualer USB 3.1 Anschluss                     |
| CN28      | HDMI Anschluss                                              |
| CN29      | VGA Port, 15-polige Sub-D Buchse                            |
| CN30      | M.2 B-Key 2280                                              |
| CN31      | LAN SDP Anschluss                                           |

## 8. +5V Ausgang für SATA HDD (CN1)

| +5V | Pin | Bezeichnung | Signaltyp | Signaleigenschaften |
|-----|-----|-------------|-----------|---------------------|
|     | 1   | +5V         | PWR       | +5 V / 1 A          |
|     | 2   | GND         | GND       |                     |

# 9. SATA Port (CN2)

| Pin 1 | Pin 7 |
|-------|-------|

| Pin | Bezeichnung | Signaltyp | Signaleigenschaften |
|-----|-------------|-----------|---------------------|
| 1   | GND         | GND       |                     |
| 2   | SATA_TX+    | DIFF      |                     |
| 3   | SATA_TX-    | DIFF      |                     |
| 4   | GND         | GND       |                     |
| 5   | SATA_RX-    | DIFF      |                     |
| 6   | SATA_RX+    | DIFF      |                     |
| 7   | GND         | GND       |                     |

## 10. Externe Spannungsversorgung (CN3)

| +     | -   |
|-------|-----|
|       | F   |
| F     | Y   |
| +121/ |     |
| +12V  | GND |

| Pin | Bezeichnung | Signaltyp | Signaleigenschaften         |
|-----|-------------|-----------|-----------------------------|
| 1   | +12V        | PWR       | +9 - +36V (oder +12V) / 8 A |
| 2   | GND         | GND       |                             |

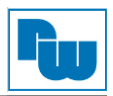

# 11. Audio I/O Port (CN5)

|    |            | ]           |
|----|------------|-------------|
| 1  | _ <b>_</b> | MIC_L       |
|    |            | MIC_R       |
|    | -          | GND_AUDIO   |
|    | <b>B</b>   | LINE_L_IN   |
|    |            | LINE_R_IN   |
|    |            | - GND_AUDIO |
|    |            | LEFT_OUT    |
|    | -          | - GND AUDIO |
|    | -          | - RIGHT_OUT |
| 10 |            | +5V_AUDIO   |
|    | l hand     | 1 -         |
|    |            |             |
|    |            |             |

| Pin | Bezeichnung | Signaltyp | Signaleigenschaften |
|-----|-------------|-----------|---------------------|
| 1   | MIC_L       | IN        |                     |
| 2   | MIC_R       | IN        |                     |
| 3   | GND_AUDIO   | GND       |                     |
| 4   | LINE_L_IN   | IN        |                     |
| 5   | LINE_R_IN   | IN        |                     |
| 6   | GND_AUDIO   | GND       |                     |
| 7   | LEFT_OUT    | OUT       |                     |
| 8   | GND_AUDIO   | GND       |                     |
| 9   | RIGHT_OUT   | OUT       |                     |
| 10  | +5V_AUDIO   | PWR       | +5 V                |

# 12. Externer +5VSB Eingang (CN6)

| 1 p       | Pin | Bezeichnung | Signaltyp | Signaleigenschaften |
|-----------|-----|-------------|-----------|---------------------|
|           | 1   | PS_ON#      | OUT       | +5 V                |
| 3 - +5VSB | 2   | GND         | GND       |                     |
|           | 3   | +5VSB       | PWR       | +5 V / 2 A          |

#### 13. DDR4 SO-DIMM Steckplatz (CN7) Standard Spezifikationen

# 14. COM1 Port (RS-232 / RS-422 / RS-485) (CN8)

|     | RS-232      |           |                     |  |
|-----|-------------|-----------|---------------------|--|
| Pin | Bezeichnung | Signaltyp | Signaleigenschaften |  |
| 1   | DCD1        | IN        |                     |  |
| 2   | DSR1        | IN        |                     |  |
| 3   | RX1         | IN        |                     |  |
| 4   | RTS1        | OUT       | ±5 V                |  |
| 5   | TX1         | OUT       | ±5 V                |  |
| 6   | CTS1        | IN        |                     |  |
| 7   | DTR1        | OUT       | ±5 V                |  |
| 8   | RI1         | IN        |                     |  |
| 9   | GND         | GND       |                     |  |

| RS-485 |             |           |                     |  |
|--------|-------------|-----------|---------------------|--|
| Pin    | Bezeichnung | Signaltyp | Signaleigenschaften |  |
| 1      | RS485_D-    | I/O       | ±5 V                |  |
| 2      | NC          |           |                     |  |
| 3      | RS485_D+    | I/O       | ±5 V                |  |
| 4      | NC          |           |                     |  |
| 5      | NC          |           |                     |  |
| 6      | NC          |           |                     |  |
| 7      | NC          |           |                     |  |
| 8      | NC          |           |                     |  |
| 9      | GND         | GND       |                     |  |

| RS-422 |             |           |                     |  |
|--------|-------------|-----------|---------------------|--|
| Pin    | Bezeichnung | Signaltyp | Signaleigenschaften |  |
| 1      | RS422_TX-   | OUT       | ±5 V                |  |
| 2      | NC          |           |                     |  |
| 3      | RS422_TX+   | OUT       | ±5 V                |  |
| 4      | NC          |           |                     |  |
| 5      | RS422_RX+   | IN        |                     |  |
| 6      | NC          |           |                     |  |
| 7      | RS422_RX-   | IN        |                     |  |
| 8      | NC          |           |                     |  |
| 9      | GND         | GND       |                     |  |

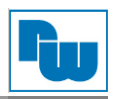

# 15. COM2 Port (RS-232 / RS-422 / RS-485) (CN9)

| Γ |       |          |   |
|---|-------|----------|---|
| L | =     | <u> </u> | 1 |
| Η | ⊟—    |          | 2 |
|   | ₽     |          | 3 |
|   | -     |          | 4 |
|   |       | <u> </u> | 5 |
|   | =     |          | 6 |
|   | =     |          | 7 |
|   | ₽     | <u> </u> | 8 |
| Н | ₽     |          | 9 |
| Ľ | لمستح | 4        |   |

| RS-232 |             |           |                     |  |
|--------|-------------|-----------|---------------------|--|
| Pin    | Bezeichnung | Signaltyp | Signaleigenschaften |  |
| 1      | DCD2        | IN        |                     |  |
| 2      | DSR2        | IN        |                     |  |
| 3      | RX2         | IN        |                     |  |
| 4      | RTS2        | OUT       | ±5 V                |  |
| 5      | TX2         | OUT       | ±5 V                |  |
| 6      | CTS2        | IN        |                     |  |
| 7      | DTR2        | OUT       | ±5 V                |  |
| 8      | RI2         | IN        |                     |  |
| 9      | GND         | GND       |                     |  |
|        |             |           |                     |  |

| RS-485 |             |           |                     |
|--------|-------------|-----------|---------------------|
| Pin    | Bezeichnung | Signaltyp | Signaleigenschaften |
| 1      | RS485_D2-   | I/O       | ±5 V                |
| 2      | NC          |           |                     |
| 3      | RS485_D2+   | I/O       | ±5 V                |
| 4      | NC          |           |                     |
| 5      | NC          |           |                     |
| 6      | NC          |           |                     |
| 7      | NC          |           |                     |
| 8      | NC/+5V/+12V | PWR       | +5 V / +12V / 0,5 A |
| 9      | GND         | GND       |                     |

| RS-422 |             |           |                     |  |
|--------|-------------|-----------|---------------------|--|
| Pin    | Bezeichnung | Signaltyp | Signaleigenschaften |  |
| 1      | RS422_TX2-  | OUT       | ±5 V                |  |
| 2      | NC          |           |                     |  |
| 3      | RS422_TX2+  | OUT       | ±5 V                |  |
| 4      | NC          |           |                     |  |
| 5      | RS422_RX2+  | IN        |                     |  |
| 6      | NC          |           |                     |  |
| 7      | RS422_RX2-  | IN        |                     |  |
| 8      | NC/+5V/+12V | PWR       | +5 V / +12V / 0,5 A |  |
| 9      | GND         | GND       |                     |  |

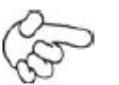

#### Hinweis:

- 1. Die Schnittstelle RS-232, RS-485 oder RS-422 am COM2 wird in den BIOS-Einstellungen gesetzt. Werkseinstellung ist RS-232.Die Einstellung für Pin 8 wird mit JP3 gesetzt (siehe Jumper Punkt 2)

## 16. Mini-Karten Steckplatz (Full-Size) (CN10)

| Pin | Bezeichnung   | Signaltyp | Signaleigenschaften |
|-----|---------------|-----------|---------------------|
| 1   | PCIE_WAKE#    | IN        |                     |
| 2   | +3.3VSB       | PWR       | +3,3 V              |
| 3   | NC            |           |                     |
| 4   | GND           | GND       |                     |
| 5   | NC            |           |                     |
| 6   | +1.5V         | PWR       | +1,5 V              |
| 7   | PCIE_CLK_REQ# | IN        |                     |
| 8   | UIM_PWR       | PWR       |                     |
| 9   | GND           | GND       |                     |
| 10  | UIM_DATA      | I/O       |                     |
| 11  | PCIE_REF_CLK- | DIFF      |                     |
| 12  | UIM_CLK       | IN        |                     |
| 13  | PCIE_REF_CLK+ | DIFF      |                     |
| 14  | UIM_RST       | IN        |                     |
| 15  | GND           | GND       |                     |
| 16  | UIM_VPP       | PWR       |                     |
| 17  | NC            |           |                     |

| 18 | GND        | GND  |        |
|----|------------|------|--------|
| 19 | NC         |      |        |
| 20 | W_DISABLE# | OUT  | +3,3 V |
| 21 | GND        | GND  |        |
| 22 | PCIE_RST#  | OUT  | +3,3 V |
| 23 | PCIE_RX-   | DIFF |        |
| 24 | +3.3VSB    | PWR  | +3,3V  |
| 25 | PCIE_RX+   | DIFF |        |
| 26 | GND        | GND  |        |
| 27 | GND        | GND  |        |
| 28 | +1.5V      | PWR  | +1,5 V |
| 29 | GND        | GND  |        |
| 30 | SMB_CLK    | I/O  | +3,3 V |
| 31 | PCIE_TX-   | DIFF |        |
| 32 | SMB_DATA   | I/O  | +3,3 V |
| 33 | PCIE_TX+   | DIFF |        |
| 34 | GND        | GND  |        |
| 35 | GND        | GND  |        |
| 36 | USB_D-     | DIFF |        |
| 37 | GND        | GND  |        |
| 38 | USB_D+     | DIFF |        |
| 39 | +3.3VSB    | PWR  | +3,3 V |
| 40 | GND        | GND  |        |
| 41 | +3.3VSB    | PWR  | +3,3 V |
| 42 | NC         |      |        |
| 43 | GND        | GND  |        |
| 44 | NC         |      |        |
| 45 | NC         |      |        |
| 46 | NC         |      |        |
| 47 | NC         |      |        |
| 48 | +1.5V      | PWR  | +1,5 V |
| 49 | NC         |      |        |
| 50 | GND        | GND  |        |
| 51 | NC         |      |        |
| 52 | +3.3VSB    | PWR  | +3.3 V |

# 17. DDR4 SO-DIMM Steckplatz (CN11)

Standard Spezifikationen

## 18. M.2 E-Key 2230 (CN12)

Standard Spezifikationen

#### 19. LVDS / eDP Port Anschluss Inverter / Hintergrundbeleuchtung (CN13)

| 5          | Pin | Bezeichnung | Signaltyp | Signaleigenschaften |
|------------|-----|-------------|-----------|---------------------|
| BLK_PWR    | 1   | BKL_PWR     | PWR       | +5 V / +12 V        |
| GND        | 2   | BKL_CONTROL | OUT       |                     |
| GND        | 3   | GND         | GND       |                     |
| BKL_ENABLE | 4   | GND         | GND       |                     |
|            | 5   | BKL ENABLE  | OUT       | +3,3 V              |

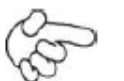

1 B-

#### Hinweis:

- 1. Die Einstellung für LVDS BKL\_PWR wird mit JP4 gesetzt (siehe Jumper Punkt 3)
- 2. LVDS BKL\_PWR unterstützt einen Strom von 1,5A
- 3. Die Einstellung für LVDS BKL\_CONTROL wird mit JP5 gesetzt (siehe Jumper Punkt 4)

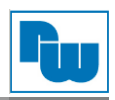

# 20. LVDS / eDP Port (CN14)

ĽΥΥ

Æ

| Pin | LVDS        | eDP         | Signaltyp | Signaleigenschaften |
|-----|-------------|-------------|-----------|---------------------|
| 1   | BKL_ENABLE  | BKL_ENABLE  | OUT       |                     |
| 2   | BKL_CONTROL | BKL_CONTROL | OUT       |                     |
| 3   | LCD_PWR     | LCD_PWR     | PWR       | +3,3 V / +5 V       |
| 4   | GND         | GND         | GND       |                     |
| 5   | LVDS_A_CLK- | eDP_TXN3    | DIFF      |                     |
| 6   | LVDS_A_CLK+ | eDP_TXP3    | DIFF      |                     |
| 7   | LCD_PWR     | LCD_PWR     | PWR       | +3,3 V / +5 V       |
| 8   | GND         | GND         | GND       |                     |
| 9   | LVDS_DA0-   | eDP_TXN2    | DIFF      |                     |
| 10  | LVDS_DA0+   | eDP_TXP2    | DIFF      |                     |
| 11  | LVDS_DA1-   | eDP_TXN1    | DIFF      |                     |
| 12  | LVDS_DA1+   | eDP_TXP1    | DIFF      |                     |
| 13  | LVDS_DA2-   | eDP_TXN0    | DIFF      |                     |
| 14  | LVDS_DA2+   | eDP_TXP0    | DIFF      |                     |
| 15  | LVDS_DA3-   | NC          | DIFF      |                     |
| 16  | LVDS_DA3+   | eDP_HPD     | DIFF      |                     |
| 17  | DDC_DATA    | eDP_AUX_N   | I/O       | +3,3 V              |
| 18  | DDC_CLK     | eDP_AUX_P   | I/O       | +3,3 V              |
| 19  | LVDS_DB0-   | NC          | DIFF      |                     |
| 20  | LVDY_DB0+   | NC          | DIFF      |                     |
| 21  | LVDS_DB1-   | NC          | DIFF      |                     |
| 22  | LVDY_DB1+   | NC          | DIFF      |                     |
| 23  | LVDS_DB2-   | NC          | DIFF      |                     |
| 24  | LVDY_DB2+   | NC          | DIFF      |                     |
| 25  | LVDS_DB3-   | NC          | DIFF      |                     |
| 26  | LVDY_DB3+   | NC          | DIFF      |                     |
| 27  | LCD_PWR     | LCD_PWR     | PWR       | +3,3 V / +5 V       |
| 28  | GND         | GND         | GND       |                     |
| 29  | LVDS_B_CLK- | NC          | DIFF      |                     |
| 30  | LVDS_B_CLK+ | NC          | DIFF      |                     |

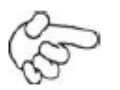

+5VSB USB5\_D-USB5\_D+ GND

GND

+5VSB USB6\_D-USB6\_D+ GND GND

# Hinweis:

1. Die Einstellung für LVDS LCD\_PWR wird mit JP4 gesetzt (siehe Jumper Punkt 3)

2. LVDS LCD\_PWR unterstützt einen Strom von 2A

#### 21. USB 5, USB 2.0 Port (CN15)

|          | Pin | Bezeichnung | Signaltyp | Signaleigenschaften |
|----------|-----|-------------|-----------|---------------------|
| <u> </u> | 1   | +5VSB       | PWR       | +5 V / 0,5 A        |
| - 000    | 2   | USB5_D-     | DIFF      |                     |
|          | 3   | USB5_D+     | DIFF      |                     |
| <u></u>  | 4   | GND         | GND       |                     |
|          | 5   | GND         | GND       |                     |

#### 22. USB 6, USB 2.0 Port (CN17)

|  | Pin | Bezeichnung | Signaltyp | Signaleigenschaften |
|--|-----|-------------|-----------|---------------------|
|  | 1   | +5VSB       | PWR       | +5 V / 0,5 A        |
|  | 2   | USB6_D-     | DIFF      |                     |
|  | 3   | USB6_D+     | DIFF      |                     |
|  | 4   | GND         | GND       |                     |
|  | 5   | GND         | GND       |                     |

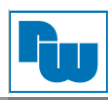

# 23. LPC Port (CN18)

| Pin | Bezeichnung      | Signaltyp | Signaleigenschaften |
|-----|------------------|-----------|---------------------|
| 1   | LAD0             | I/O       | +3,3 V              |
| 2   | LAD1             | I/O       | +3,3 V              |
| 3   | LAD2             | I/O       | +3,3 V              |
| 4   | LAD3             | I/O       | +3,3 V              |
| 5   | +3.3V            | PWR       | +3,3 V              |
| 6   | LFRAME#          | IN        |                     |
| 7   | LRESET#          | OUT       | +3,3 V              |
| 8   | GND              | GND       |                     |
| 9   | LCLK             | OUT       |                     |
| 10  | SMB_DATA/I2C_SDA | I/O       |                     |
| 11  | SMB_CLK/I2C_CLK  | OUT       |                     |
| 12  | SMB_ALERT/SERIRQ | IN        | +3,3 V              |

# 24. Digitaler I/O Port (CN19)

| (n d)          | Pin | Bezeichnung | Pin | Bezeichnung |
|----------------|-----|-------------|-----|-------------|
|                | 1   | PD0         | 2   | PD1         |
| 104 - DI05     | 3   | PD2         | 4   | PD3         |
| 106 - DIO7     | 5   | PD4         | 6   | PD5         |
| 5V - B BIG GND | 7   | PD6         | 8   | PD7         |
|                | 9   | +V5S (0.5A) | 10  | GND         |

# 25. Nano SIM-Karten Sockel (CN20)

| Pin | Bezeichnung | Signaltyp | Signaleigenschaften |
|-----|-------------|-----------|---------------------|
| 1   | UIM_PWR     | PWR       |                     |
| 2   | UIM_RST     | IN        |                     |
| 3   | UIM_CLK     | IN        |                     |
| 4   | NC          |           |                     |
| 5   | GND         | GND       |                     |
| 6   | UIM_VPP     | PWR       |                     |
| 7   | UIM_DATA    | I/O       |                     |
| 8   | NC          |           |                     |

# 26. Touchscreen Anschluss (optional) (CN21)

|               | 1  | <u>الم</u> |
|---------------|----|------------|
| GND           | -+ |            |
| TOP EXCITE    | -  |            |
| BOTTOM EXCITE | -+ |            |
| LEFT EX CITE  | -  |            |
| RIGHT EX CITE | -  | -          |
| TOP SENSE     | -  |            |
| BOTTOM SENSE  | -  |            |
| LEFT SENSE    | -  | -          |
| RIGHT SENSE   | -  |            |
|               |    | 느니         |

| 8-Draht Controller |               |           |                     |  |  |
|--------------------|---------------|-----------|---------------------|--|--|
| Pin                | Bezeichnung   | Signaltyp | Signaleigenschaften |  |  |
| 1                  | GND           | GND       |                     |  |  |
| 2                  | TOP EXCITE    | IN        |                     |  |  |
| 3                  | BOTTOM EXCITE | IN        |                     |  |  |
| 4                  | LEFT EXCITE   | IN        |                     |  |  |
| 5                  | RIGHT EXCITE  | IN        |                     |  |  |
| 6                  | TOP SENSE     | IN        |                     |  |  |
| 7                  | BOTTOM SENSE  | IN        |                     |  |  |
| 8                  | LEFT SENSE    | IN        |                     |  |  |
| 9                  | RIGHT SENSE   | IN        |                     |  |  |

| <b>CND</b> |       | 1 |
|------------|-------|---|
| GND        |       | L |
| TOP        | <br>  | L |
| BOTTOM     | <br>- | L |
| LEFT       | <br>  | l |
| RIGHT      | <br>  | l |
| NC         | <br>  | l |
| NC         |       | l |
| NC         |       | l |
| NC         | <br>  | l |
|            |       |   |

|   |     | 4-D         | raht Controlle | r                   |
|---|-----|-------------|----------------|---------------------|
|   | Pin | Bezeichnung | Signaltyp      | Signaleigenschaften |
|   | 1   | GND         | GND            |                     |
|   | 2   | TOP         | IN             |                     |
|   | 3   | BOTTOM      | IN             |                     |
|   | 4   | LEFT        | IN             |                     |
| 9 | 5   | RIGHT       | IN             |                     |
| J | 6   | NC          |                |                     |
|   | 7   | NC          |                |                     |
|   | 8   | NC          |                |                     |
|   | 9   | NC          |                |                     |

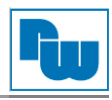

|               |     | 5-D         | raht Controlle | r |
|---------------|-----|-------------|----------------|---|
|               | Pin | Bezeichnung | Signaltyp      |   |
| <u>المعمر</u> | 1   | GND         | GND            |   |
|               | 2   | UL(Y)       | IN             |   |
| UR(H)         | 3   | UR(H)       | IN             |   |
|               | 4   | LL(L)       | IN             |   |
| NC            | 5   | LR(X)       | IN             |   |
| NC 9          | 6   | SENSE(S)    | IN             |   |
|               | 7   | NC          |                |   |
|               | 8   | NC          |                |   |
|               | 9   | NC          |                |   |

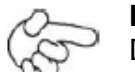

#### Hinweis:

Die Touch-Modi werden im BIOS eingestellt.

## 27. CPU Lüfter (CN22)

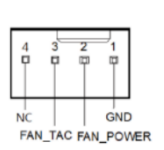

| Pin | Bezeichnung | Signaltyp | Signaleigenschaften |
|-----|-------------|-----------|---------------------|
| 1   | GND         | GND       |                     |
| 2   | FAN_POWER   | PWR       | +12 V / 1 A         |
| 3   | FAN_TAC     | IN        |                     |
| 4   | NC          |           |                     |

Signaleigenschaften

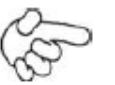

1 2

#### Hinweis:

Der maximale Strom beträgt 1A

#### 28. Batterieanschluss (CN23)

|   | Pin | Bezeichnung | Signaltyp | Signaleigenschaften |
|---|-----|-------------|-----------|---------------------|
| Γ | 1   | +3.3V       | PWR       | 3,3 V               |
|   | 2   | GND         | GND       |                     |

#### 29. LAN 2 / LAN 1, RJ-45 Buchse (CN24 / CN25)

| ACT/LINK  | SPEED   |
|-----------|---------|
| LED       | LED     |
|           |         |
| ſ⊞        | ъф      |
|           |         |
| 11 .      | 1       |
| ם ממממי ד | ות המסו |
|           |         |
|           |         |
|           |         |

| Pin | Bezeichnung | Signaltyp | Signaleigenschaften |
|-----|-------------|-----------|---------------------|
| 1   | MDI0+       | DIFF      |                     |
| 2   | MDI0-       | DIFF      |                     |
| 3   | MDI1+       | DIFF      |                     |
| 4   | MDI1-       | DIFF      |                     |
| 5   | MDI2+       | DIFF      |                     |
| 6   | MDI2-       | DIFF      |                     |
| 7   | MDI3+       | DIFF      |                     |
| 8   | MDI3-       | DIFF      |                     |

#### 30. USB 0 / USB 1, Dualer USB 3.1 Anschluss (CN26)

| -Port 1 |
|---------|
| -Port 0 |

| Pin | Bezeichnung | Signaltyp | Signaleigenschaften |
|-----|-------------|-----------|---------------------|
| 1   | +5VSB       | PWR       | +5 V / 0,9 A        |
| 2   | USB0_D-     | DIFF      |                     |
| 3   | USB0_D+     | DIFF      |                     |
| 4   | GND         | GND       |                     |
| 5   | USB0_SSRX-  | DIFF      |                     |
| 6   | USB0_SSRX+  | DIFF      |                     |
| 7   | GND         | GND       |                     |
| 8   | USB0_SSTX-  | DIFF      |                     |
| 9   | USB0_SSTX+  | DIFF      |                     |
| 10  | +5VSB       | PWR       | +5 V / 0,9 A        |
| 11  | USB1_D-     | DIFF      |                     |
| 12  | USB1_D+     | DIFF      |                     |
| 13  | GND         | GND       |                     |
| 14  | USB1_SSRX-  | DIFF      |                     |
| 15  | USB1_SSRX+  | DIFF      |                     |
| 16  | GND         | GND       |                     |
| 17  | USB1_SSTX-  | DIFF      |                     |
| 18  | USB1_SSTX+  | DIFF      |                     |

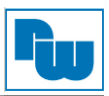

# 31. USB 2 / USB 3, Dualer USB 3.1 Anschluss (CN27)

|             | 1       |
|-------------|---------|
| 10 11 12 13 | -Port 3 |
|             | Port 2  |

| Pin | Bezeichnung | Signaltyp | Signaleigenschaften |
|-----|-------------|-----------|---------------------|
| 1   | +5VSB       | PWR       | +5 V / 0,9 A        |
| 2   | USB2_D-     | DIFF      |                     |
| 3   | USB2_D+     | DIFF      |                     |
| 4   | GND         | GND       |                     |
| 5   | USB2_SSRX-  | DIFF      |                     |
| 6   | USB2_SSRX+  | DIFF      |                     |
| 7   | GND         | GND       |                     |
| 8   | USB2_SSTX-  | DIFF      |                     |
| 9   | USB2_SSTX+  | DIFF      |                     |
| 10  | +5VSB       | PWR       | +5 V / 0,9 A        |
| 11  | USB3_D-     | DIFF      |                     |
| 12  | USB3_D+     | DIFF      |                     |
| 13  | GND         | GND       |                     |
| 14  | USB3_SSRX-  | DIFF      |                     |
| 15  | USB3_SSRX+  | DIFF      |                     |
| 16  | GND         | GND       |                     |
| 17  | USB3_SSTX-  | DIFF      |                     |
| 18  | USB3_SSTX+  | DIFF      |                     |

# 32. HDMI Anschluss (CN28)

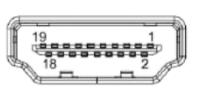

| Pin | Bezeichnung | Signaltyp | Signaleigenschaften |
|-----|-------------|-----------|---------------------|
| 1   | HDMI_TX2+   | DIFF      |                     |
| 2   | GND         | GND       |                     |
| 3   | HDMI_TX2-   | DIFF      |                     |
| 4   | HDMI_TX1+   | DIFF      |                     |
| 5   | GND         | GND       |                     |
| 6   | HDMI_TX1-   | DIFF      |                     |
| 7   | HDMI_TX0+   | DIFF      |                     |
| 8   | GND         | GND       |                     |
| 9   | HDMI_TX0-   | DIFF      |                     |
| 10  | HDMI_CLK+   | DIFF      |                     |
| 11  | GND         | GND       |                     |
| 12  | HDMI_CLK-   | DIFF      |                     |
| 13  | NC          |           |                     |
| 14  | NC          |           |                     |
| 15  | DDC_CLK     | I/O       | +5 V                |
| 16  | DDC_DATA    | I/O       | +5 V                |
| 17  | GND         | GND       |                     |
| 18  | +5V         | PWR       | +5 V                |
| 19  | HDMI_HPD    |           |                     |

# 33. VGA Port, 15-polige Sub-D Buchse (CN29)

| Pin | Bezeichnung   | Signaltyp | Signaleigenschaften |
|-----|---------------|-----------|---------------------|
| 1   | RED           | OUT       |                     |
| 2   | GREEN         | OUT       |                     |
| 3   | BLUE          | OUT       |                     |
| 4   | NC            |           |                     |
| 5   | GND           | GND       |                     |
| 6   | RED_GND_RTN   | GND       |                     |
| 7   | GREEN_GND_RTN | GND       |                     |
| 8   | BLUE_GND_RTN  | GND       |                     |
| 9   | +5V           | PWR       | +5 V                |
| 10  | NC            |           |                     |
| 11  | NC            |           |                     |
| 12  | DDC_DATA      | I/O       | +5 V                |
| 13  | HSYNC         | OUT       |                     |
| 14  | VSYNC         | OUT       |                     |
| 15  | DDC_CLK       | I/O       | +5 V                |

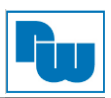

# 34. M.2 B-Key 2280 (CN30) Standard Spezifikationen

# 35. LAN SDP Anschluss (CN31)

|      | <del>بطار</del> |
|------|-----------------|
| SDP0 |                 |
| SDP1 |                 |
| SDP2 |                 |
| SDP3 | ┥┢═╶═╢<br>┢╦═╵┘ |

| Pin | Bezeichnung | Signaltyp | Signaleigenschaften |
|-----|-------------|-----------|---------------------|
| 1   | SDP0        | I/O       |                     |
| 2   | SDP1        | I/O       |                     |
| 3   | SDP2        | I/O       |                     |
| 4   | SDP3        | I/O       |                     |

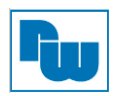

## 5. BIOS Einstellungen

#### 5.1 Systemtest und Initialisierung

Das GENE-WHU6 Board führt bestimmte Routinen für den Systemtest und die Initialisierung während des Startvorgangs durch. Tritt ein Fehler auf, schwerwiegend oder nicht, ertönen ein paar kurze Signaltöne oder es erscheint eine Meldung auf dem Display. Bei nicht schwerwiegenden Fehlern kann der Startvorgang normalerweise fortgesetzt werden.

Die Verifizierungsroutine prüft die aktuellen Systemkonfigurationen mit den gespeicherten Werten des CMOS- und BIOS-Speichers und lädt bei einem Fehler oder einer nicht gefundenen Systemkonfiguration, die Standardkonfigurationen und führt automatisch einen Neustart durch.

Die Systemkonfigurationen müssen in den folgenden Fällen eingerichtet werden:

- 1. Beim erstmaligen Starten des Systems
- 2. Nach dem Einbau neuer Hardware
- 3. Nach einem CMOS-Reset mittels Jumper
- 4. Nach einem Datenverlust im CMOS-Speicher durch Spannungsausfall

Der CMOS Systemspeicher besitzt für die Datenerhaltung eine integrierte Lithium Batterie, diese muss ersetzt werden, wenn sie leer ist.

#### 5.2 AMI BIOS Setup

Das AMI BIOS ROM hat ein vorinstalliertes Setup-Programm, dass es dem Benutzer erlaubt Systemkonfigurationen anzupassen, die im Batterie gesichertem CMOS- und BIOS-Speicher hinterlegt sind.

Um in das BIOS-Setup zu gelangen, drücken Sie während dem Einschaltvorgang sofort die [DEL] oder [ESC]-Taste.

Die Funktionen für jede Schnittstelle sehen Sie im folgendem:

- Grundeinstellung : Datum und Uhrzeit (Durch drücken der [Tab]-Taste kann zwischen den Elementen gewechselt werden)
- Erweiterte Einstellung: Zugang zu den Hardware-Einstellungen
- Chipset Einstellung: Chipset Einstellungen und Optionen
- Sicherheitseinstellung: Administrator- und Benutzerpasswörter, Zugriffsrechte beim Booten
- BOOT Einstellung: Boot Einstellung inkl. BBS Priorität und Quiet Boot Optionen
- Save & Exit Einstellung: Speichern der Änderungen und Verlassen des Programms

Durch Drücken der [DEL]-Taste während des POST's gelangen Sie in das BIOS-Setup. Das Hauptmenü mit der Übersicht der Systeminformationen wird geöffnet.

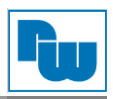

## 5.3 Grundeinstellungen

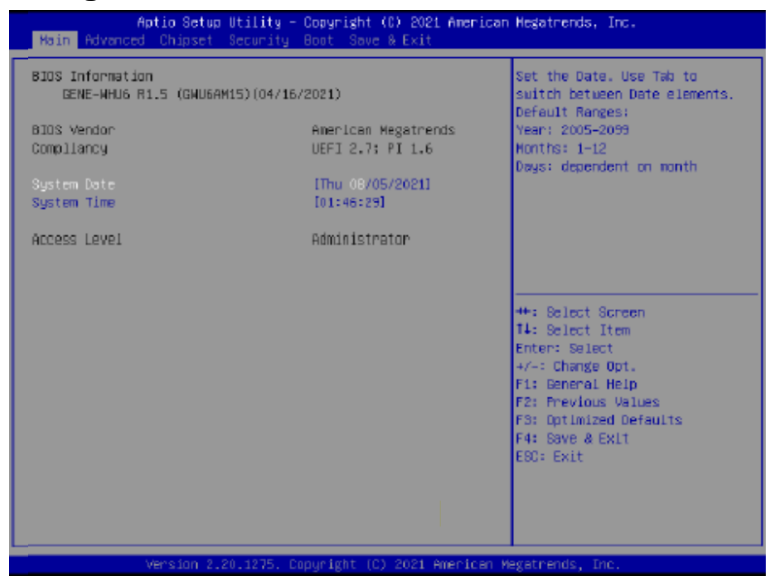

Abb. 5.2: BIOS Grundeinstellungen

#### System Time:

Stellen Sie die Systemzeit ein. Die Einstellmöglichkeiten sind:

| Stunde:  | 0 bis 23 |
|----------|----------|
| Minute:  | 0 bis 59 |
| Sekunde: | 0 bis 59 |

#### System Date:

Stellen Sie das Systemdatum ein. Die Einstellmöglichkeiten sind:

| Wochentag: | Automatische Anpassung anhand des eingestellten Datums |
|------------|--------------------------------------------------------|
| Monat:     | 01 bis 12                                              |
| Tag:       | 01 bis 31                                              |
| Jahr:      | 1998 bis 2099                                          |
|            |                                                        |

## 5.4 Erweiterte Einstellungen

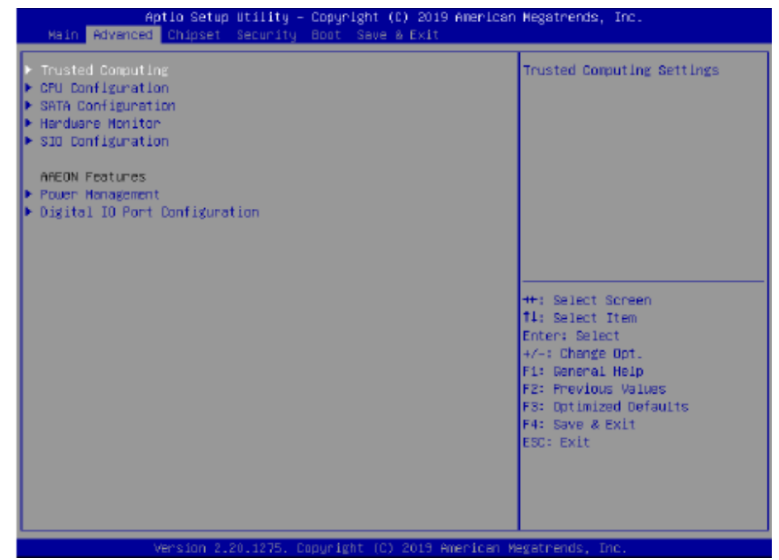

Abb. 5.3: BIOS erweiterte Einstellungen

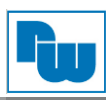

# 5.4.1 Trusted Computing

| Aptio Setup Utility – Copyright (C) 2021 American Megatrends, Inc.<br>Advanced |          |                                                                                                    |
|--------------------------------------------------------------------------------|----------|----------------------------------------------------------------------------------------------------|
| Configuration<br>Security Device Support<br>NO Security Device Found           | (Enable) | Enables or Disables BIOS<br>support for security device.<br>0.3. will not show Security<br>Device. TGS EFI protocol and<br>INTA interface will not be<br>available.   |
|                                                                                |          | <pre>+*: Select Screen I4: Select Iten Enter: Select +/-: Change Opt. F1: General Help F2: Previous Values F3: Optimized Defaults F4: Save &amp; Exit E80: Exit</pre> |

| Einstellungen (Werkseinstellung)                                                                                                    |           |  |
|----------------------------------------------------------------------------------------------------|-----------|--|
| Security Device Support                                                                                                    | Disable   |  |
|                                                                                                    | Enable    |  |
| Aktiviert bzw. Deaktiviert die BIOS-Unterstützung für Sicherheitsgeräte. Das Betriebssystem zeigt kein Sicherheitsgerät an. TCG EFI Protokoll und INT1A Interface können nicht ausgewählt werden. |           |  |
| SHA-1 PCR Bank                                                                                                    | Disable   |  |
|                                                                                                    | Enable    |  |
| Aktiviert bzw. Deaktiviert die SHA-1 PCR Bank                                                                                                    |           |  |
| SHA256 PCR Bank                                                                                                    | Disable   |  |
|                                                                                                    | Enable    |  |
| Aktiviert bzw. Deaktiviert die SHA256 PCR Bank                                                                                                    |           |  |
| Pending Operation                                                                                                    | None      |  |
|                                                                                                    | TPM Clear |  |
| Festlegen des Vorgangs für die Aktualisierung der Sicherheitseinstellungen. Hinweis: Der Computer wird während des Neustarts neu gebootet um den Status der Sicherheitseinstellungen zu ändern    |           |  |

| Einstellungen (Werkseinstellung)                                                                                                    |               |  |
|----------------------------------------------------------------------------------------------------|---------------|--|
| Platform Hierarchy                                                                                                    | Disable       |  |
|                                                                                                    | Enable        |  |
| Aktiviert bzw. Deaktiviert die Platfo                                                                                                    | orm Hierarchy |  |
| Storage Hierarchy                                                                                                    | Disable       |  |
|                                                                                                    | Enable        |  |
| Aktiviert bzw. Deaktiviert die Storage Hierarchy                                                                                                    |               |  |
| Endorsement Hierarchy                                                                                                    | Disable       |  |
|                                                                                                    | Enable        |  |
| Aktiviert bzw. Deaktiviert die Endorsement Hierarchy                                                                                                    |               |  |
| TPM2.0 UEFI Spec Version                                                                                                    | TCG_1_2       |  |
|                                                                                                    | TCG_2         |  |
| Wählen Sie die TCG2 Spec Version:<br>TCG_1_2: Kompatibilitätsmodus für Win 8 / Win 10<br>TCG_2: Unterstützt das neue TCG2-Protokoll und Event Format für Win 10 und höher |               |  |
| Physical Presence Spec Version                                                                                                    | 1.2           |  |
|                                                                                                    | 1.3           |  |
| Auswahl des PPI Spec Version 1.2 oder 1.3. Hinweis: Manche HCK Tests unterstützen 1.3 nicht.                                                                              |               |  |

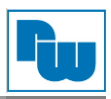

# 5.4.2 CPU Configuration

| Aptio Setup Utility - Copyright (C) 2021 American Megatrends, Inc.<br>Advanced                                                                          |                                                                                                    |                                                                                                    |
|----------------------------------------------------------------------------------------------------|----------------------------------------------------------------------------------------------------|----------------------------------------------------------------------------------------------------|
| CPU Configuration<br>Type<br>ID<br>Microcode Revision<br>Speed<br>L1 Data Cache<br>L1 Instruction Cache<br>L2 Cache<br>L3 Cache<br>L3 Cache<br>L4 Cache | Intel(R) Core(TH)<br>15-8365UE CPU @ 1.60GHz<br>0x806EC<br>EA<br>1800 HHz<br>32 KB x 4<br>32 KB x 4<br>256 KB x 4<br>256 KB x 4<br>5 MB<br>N/A | Enabled or Disabled<br>Hyper-Threading Technology.                                                                  |
| VHX<br>SHX/TXT                                                                                                    | Supported<br>Supported                                                                                                    |                                                                                                    |
| Hyper-Threading<br>Active Processor Cores<br>Intel (VMX) Vintualization<br>Technology<br>C states                                                       | [Enabled]<br>[All]<br>[Enabled]<br>[Enabled]                                                                                                   | 4*: Belet Scheen<br>14: Select Item<br>Enter: Salect<br>4/-: Change Opt.<br>F1: Beneral Help<br>F2: Previous Values |
| Intel(R) SpeedStep(tm)<br>Turbo Hode                                                                                                    | [Enebled]<br>[Enebled]                                                                                                    | FS: Optimized Defaults<br>F4: Bave & Exit<br>EBO: Exit                                                              |
|                                                                                                    |                                                                                                    |                                                                                                    |

| Einstellungen (Werkseinstellung)                                                                                                 |                         |  |
|----------------------------------------------------------------------------------------------------|-------------------------|--|
| Hyper-Treading                                                                                                    | Disable                 |  |
|                                                                                                    | Enable                  |  |
| Aktiviert bzw. Deaktiviert die Hype                                                                                              | r-Threading Technologie |  |
| Active Processor Cores                                                                                                    | All                     |  |
|                                                                                                    | *                       |  |
| Anzahl der möglichen Kerne jedes Prozessor-Pakets                                                                                |                         |  |
| Intel (VMX) Virtualization                                                                                                    | Disable                 |  |
| Technology                                                                                                    | Enable                  |  |
| Bei Aktivierung kann ein VMM zusätzliche Hardwarefunktionen nutzten, die durch die Vanderpool Technologie bereitgestellt werden. |                         |  |
| C-States                                                                                                    | Disable                 |  |
|                                                                                                    | Enable                  |  |
| Aktiviert bzw. Deaktiviert C States                                                                                              |                         |  |
| Intel(R) SpeedStep(tm)                                                                                                    | Disable                 |  |
|                                                                                                    | Enable                  |  |
| Erlaubt die Unterstützung von mehr als zwei Frequenzbereichen                                                                    |                         |  |

| Einstellungen (Werkseinstellung)          |         |  |
|-------------------------------------------|---------|--|
| Turbo Mode                                | Disable |  |
|                                           | Enable  |  |
| Aktiviert bzw. Deaktiviert den Turbo Mode |         |  |

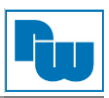

# 5.4.3 SATA Configuration

| Aptio Setup Utility -<br>Advanced    | Copyright (C) 2021 America | n Hegatrends, Inc.                                                                                                    |
|--------------------------------------|----------------------------|----------------------------------------------------------------------------------------------------|
| SATA Controller(s)<br>SATA GEN SPEED | (Enabled)<br>[Auto]        | Enable/Disable SATA Device.                                                                                                    |
| mGATA Port<br>mGATA Port             | [Enebled]<br>Enpty         |                                                                                                    |
| Port 1<br>SATA Port 1                | (Enobled)<br>Enoty         |                                                                                                    |
| Port 2<br>SATA Port 2                | (Enabled)<br>Empty         |                                                                                                    |
|                                      |                            | <pre>4*: Belect Screen 14: Select Item Enter: Select 4/-: Change Opt. F1: General Help F2: Fnevious Values F3: Optimized Defaults F4: Save &amp; Exit E80: Exit</pre> |
| Vencion 9 20 1275 0                  | anuniaht (C) 2021 American | Hagataaada Taa                                                                                                    |

| Einstellungen (Werkseinstellung)         |          |  |
|------------------------------------------|----------|--|
| SATA Controller(s)                       | Disable  |  |
|                                          | Enable   |  |
| Aktiviert bzw. Deaktiviert die SATA      | A Geräte |  |
| SATA GEN SPEED                           | Auto     |  |
|                                          | GEN1     |  |
|                                          | GEN2     |  |
|                                          | GEN3     |  |
| SATA GEN SPEED SELECTION                 |          |  |
| mSATA port                               | Disable  |  |
|                                          | Enable   |  |
| Aktiviert bzw. Deaktiviert den SATA-Port |          |  |
| Port*                                    | Disable  |  |
|                                          | Enable   |  |
| Aktiviert bzw. Deaktiviert den SATA-Port |          |  |

#### 5.4.4 Hardware Monitor

| Pc Health Status                                                                                                    |                                                                                                    | Enable on Disable Smart Far                                                                                                    |
|----------------------------------------------------------------------------------------------------|----------------------------------------------------------------------------------------------------|----------------------------------------------------------------------------------------------------|
| THERMAL_SRC1(T1)<br>THERMAL_SRC1(T2)<br>CPU (DT3) Temperature<br>CPU Fan Speed<br>VODRE<br>122V<br>59V<br>VHEM<br>43,3V<br>45V3B<br>VBAT<br>Smart Fan<br>Smart Fan Hode Configuration | : 434 %<br>: 432 %<br>: 438 %<br>: 2668 APM<br>: 40.776 V<br>: 412.144 V<br>: 45.045 V<br>: 43.344 V<br>: 45.040 V<br>: 42.608 V<br>[Enabled] | ++: Select Screen<br>11: Select Item<br>Enter: Select<br>+/-: Charge Oct.<br>F1: Seneral Help<br>F2: Previous Values<br>F3: Dotimized Defaults<br>F4: Save # Exit<br>ESC: Exit |

| Einstellungen (Werkseinstellung)            |         |
|---------------------------------------------|---------|
| Smart Fan                                   | Disable |
|                                             | Enable  |
| Aktiviert bzw. Deaktiviert den Smart Lüfter |         |

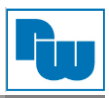

# 5.4.4.1 Smart Fan Mode Configuration

# Auto Duty Cycle Mode

| mart Fan Mode Configuration                                                                                                    |                                                                                             | Smart Fan Node Select                                                                                                    |
|----------------------------------------------------------------------------------------------------|---------------------------------------------------------------------------------------------|----------------------------------------------------------------------------------------------------|
| RNI Output Hode<br>an I Smart fen Dontrol<br>emperature Source<br>emperature 1<br>emperature 2<br>emperature 3<br>emperature 4 | [Linear Fan<br>Application]<br>[Auto Duty-Cycle Mode]<br>[CPU(DTS)]<br>60<br>50<br>40<br>80 |                                                                                                    |
| uty Cycle 1<br>uty Cycle 2<br>uty Cycle 3                                                                                      | 85<br>70<br>60                                                                              |                                                                                                    |
| uty Cycle 4<br>uty Cycle 5                                                                                                    | 50<br>40                                                                                    | ++: Select Screen<br>T1: Select Ttem<br>Enter: Select<br>+/-: Change Opt.<br>F1: General Help<br>F2: Previous Values<br>F3: Optimized Defaults<br>F4: Save & Exit<br>ESC: Exit |

| Einstellungen (Werkseinstellung)                                                        |                                                                                                    |  |
|-----------------------------------------------------------------------------------------|----------------------------------------------------------------------------------------------------|--|
| FAN1 Output mode                                                                        | Output PWM mode (open drain)                                                                                                    |  |
|                                                                                         | Linear Fan Application                                                                                                    |  |
|                                                                                         | Output PWM mode (push pull)                                                                                                    |  |
| Output PWM mode (push pull):<br>Liner Fan application:<br>Output PWM mode (open drain): | Steuerung von 4-Draht Lüftern<br>Steuerung von 3-Draht Lüftern über die Lüfter-Anschlussklemme<br>Steuerung von Intel 4-Draht Lüftern |  |
| Fan 1 Smart Fan Control                                                                 | Manual Duty Mode                                                                                                    |  |
|                                                                                         | Auto Cycle Mode                                                                                                    |  |
| Auswahl des Smart Lüfter Modus                                                          |                                                                                                    |  |
| Temperatur Source                                                                       | CPU Temperature                                                                                                    |  |
|                                                                                         | System Temperature                                                                                                    |  |
|                                                                                         | System Temperature 2                                                                                                    |  |
| Auswahl der Temperaturanzeige für den Lüfter                                            |                                                                                                    |  |
| Duty Cycle                                                                              | Auto-Lüftersteuerung: Die Lüftergeschwindigkeit wird temperatur-                                                                      |  |
| Temperature                                                                             | abhängig geregelt (1 – 100)                                                                                                    |  |

# Manual Duty Mode

| mart Fan Mode Configuration                |                             | Smart Fan Node Select  |
|--------------------------------------------|-----------------------------|------------------------|
| ANI Output Mode                            | [Linear Fan<br>Application] |                        |
| an i Shart ran Control<br>Manual Duty Mode | 60                          |                        |
|                                            |                             |                        |
|                                            |                             |                        |
|                                            |                             |                        |
|                                            |                             | ++: Select Screen      |
|                                            |                             | Enter: Select          |
|                                            |                             | F1: Beneral Help       |
|                                            |                             | F3: Dptimized Defaults |
|                                            |                             | ESC: Exit              |
|                                            |                             |                        |
|                                            |                             |                        |

| Einstellungen (Werkseinstellung)                                                                  |    |
|---------------------------------------------------------------------------------------------------|----|
| Manual Duty Mode                                                                                  | 60 |
| Manuelle Einstellung der Lüftersteuerung. Mögliche Werte des Duty Cycle (PWM Lüfter-Typ): 1 - 100 |    |

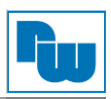

# 5.4.5 SIO Configuration

| Aptio Setup Utility - Comyright (C) 2019 American<br>Advanced                                                                                                    | n Megatrends, Inc.                                                                                                    |
|----------------------------------------------------------------------------------------------------|----------------------------------------------------------------------------------------------------|
| AMI SIO Oriver Version : A5.05.01<br>Super ID Chip Logical Device(s) Configuration<br>: Mactives] Serial Port 1<br>> [*Actives] Serial Port 2                                                     | View and Set Basic properties<br>of the SIO Logical device.<br>Like IO Base, IRQ Range, DNA<br>Channel and Device Mode.                                                       |
| HARNING: Logical Devices state on the left side of the<br>control, reflects the current Logical Device state. Changes<br>made during Setup Session will be shown ofter you restart<br>the system. | +: Select Screen<br>14: Select Item<br>Enter: Select<br>-/-: Change Oot.<br>F1: Beneral Help<br>F2: Previous Values<br>F3: Optimized Defaults<br>F4: Save & Exit<br>ESC: Exit |
| Version 2.20.1275, Dopyright (C) 2019 American (                                                                                                    | egatrends, Inc.                                                                                                    |

## 5.4.5.1 Serial Port 1 Configuration

| Aptio Setup Utility -<br>Advanced                     | - Copyright (C) 2019 American | Hegatrends, Inc.               |
|-------------------------------------------------------|-------------------------------|--------------------------------|
| Serial Port 1 Configuration                           |                               | Enable on Disable this Logical |
| Use This Device                                       |                               | Device.                        |
| Logical Device Settings:<br>Current : IO=3F8h; IRQ=4; |                               |                                |
| Possible:                                             | IUse Automatic<br>Settings]   |                                |
| Mode :                                                | [RS232]                       |                                |
| WARNING: Disabling SIO Logical Dev:<br>side effects   | ices may have unwanted        |                                |
| PROCEED WITH CAUTION.                                 |                               | ++: Select Screen              |
|                                                       |                               | Enter: Select                  |
|                                                       |                               | F1: General Help               |
|                                                       |                               | F2: Previous Values            |
|                                                       |                               | F4: Save & Exit                |
|                                                       |                               | ESC: Exit                      |
|                                                       |                               |                                |
|                                                       |                               |                                |
| Version 2.20.1275. (                                  | Copyright (C) 2019 American M | egatrends, Inc.                |

| Einstellungen (Werkseinstellung)                                                                                                    |                        |  |
|----------------------------------------------------------------------------------------------------|------------------------|--|
| Use This Device                                                                                                    | Disable                |  |
|                                                                                                    | Enable                 |  |
| Aktiviert bzw. Deaktiviert die Gerä                                                                                                    | telogik                |  |
| Possible:                                                                                                    | Use Automatic Settings |  |
|                                                                                                    | IO=3F8h; IRQ=4         |  |
|                                                                                                    | IO=2F8h; IRQ=3         |  |
| Erlaubt das Ändern der Geräteressourceneinstellungen. Neue Einstellungen werden nach einem Neustart übernommen und in diesem Bereich angezeigt. |                        |  |
| Mode                                                                                                    | R\$232                 |  |
|                                                                                                    | RS422                  |  |
|                                                                                                    | RS485                  |  |
| UART Auswahl RS232, RS422 oder RS485                                                                                                    |                        |  |

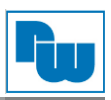

# 5.4.5.2 Serial Port 2 Configuration

| Aptio Setup Utility<br>Advanced                       | – Copyright (C) 2019 America  | n Megatrends, Inc.                   |
|-------------------------------------------------------|-------------------------------|--------------------------------------|
| Serial Port 2 Configuration                           |                               | Enable on Disable this Logical       |
| Use This Device                                       |                               | Device.                              |
| Logical Device Settings:<br>Current : IO=2F8h; IRQ=3; |                               |                                      |
| Possible:                                             | IUse Automatic<br>Settingsl   |                                      |
| Mode :                                                | [#S232]                       |                                      |
| MARNING: Disabling SIO Logical Dev<br>side effects.   | ices may have unwanted        |                                      |
| PROCEED WITH CAUTION.                                 |                               | ++: Select Screen<br>11: Select Item |
|                                                       |                               | Enter: Select                        |
|                                                       |                               | +/-: Change Opt.<br>F1: Beneral Help |
|                                                       |                               | F2: Previous Values                  |
|                                                       |                               | F4: Save & Exit                      |
|                                                       |                               | ESC: Exit                            |
|                                                       |                               |                                      |
|                                                       |                               |                                      |
| Version 2.20.1275.                                    | Copyright (C) 2019 American ( | Megatrends, Inc.                     |

| Einstellungen (Werkseinstellung)                                                                                                    |                        |  |
|----------------------------------------------------------------------------------------------------|------------------------|--|
| Use This Device                                                                                                    | Disable                |  |
|                                                                                                    | Enable                 |  |
| Aktiviert bzw. Deaktiviert die Gerä                                                                                                    | telogik                |  |
| Possible:                                                                                                    | Use Automatic Settings |  |
|                                                                                                    | IO=2F8h; IRQ=3         |  |
|                                                                                                    | IO=3F8h; IRQ=4         |  |
| Erlaubt das Ändern der Geräteressourceneinstellungen. Neue Einstellungen werden nach einem Neustart übernommen und in diesem Bereich angezeigt. |                        |  |
| Mode                                                                                                    | R\$232                 |  |
|                                                                                                    | RS422                  |  |
|                                                                                                    | RS485                  |  |
| UART Auswahl RS232, RS422 oder RS485                                                                                                    |                        |  |

# 5.4.6 Power Management

| <br>Aptio Setup Utility | - Copyright | (C) 2019 American Megatrends, | Inc. |
|-------------------------|-------------|-------------------------------|------|
|                         |             |                               |      |

| Advanced                                                     |                            |                                                                                                    |
|--------------------------------------------------------------|----------------------------|----------------------------------------------------------------------------------------------------|
| Power Management                                             |                            | Select system power mode.                                                                                                    |
| Power Mode<br>Restore AC Power Loss                          | (ATK Type)<br>[Last State] |                                                                                                    |
| Make Events<br>RTC wake system from S5<br>Wake on LAN Enable | IDisabled]<br>[Enabled]    |                                                                                                    |
|                                                              |                            | ++: Select Screen<br>14: Select Item<br>Enter: Select<br>+/-: Change Oot.<br>F1: Beneral Help<br>F2: Previous Values<br>F3: Optimized Defaults<br>F4: Save & Exit<br>ESC: Exit |
|                                                              | TE Canualista (P) 7012 Ann | s lane Marshande. Tan                                                                                                    |

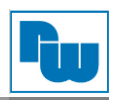

| Einstellungen (Werkseinstellung)                                                                                                    |                                             |  |
|----------------------------------------------------------------------------------------------------|---------------------------------------------|--|
| Power Mode                                                                                                    | АТХ Туре                                    |  |
|                                                                                                    | АТ Туре                                     |  |
| Wählen Sie den Systemspannung                                                                                                    | s-Modus                                     |  |
| Restore AC Power Loss                                                                                                    | Last State                                  |  |
|                                                                                                    | Always On                                   |  |
|                                                                                                    | Always Off                                  |  |
| IO Spannungsverlust Wiederherst                                                                                                    | ellung                                      |  |
| RTC wake system from S5                                                                                                    | Disable                                     |  |
|                                                                                                    | Fixed Time                                  |  |
|                                                                                                    | Dynamic Time                                |  |
| Fixed Time:         Das System wir nach der h::min::sec Spezifikation wieder gestartet           Dynamic Time:         Das System wir nach der aktuellen Zeit + Eingestellten Minuten wieder gestartet |                                             |  |
| Wake on LAN Enable                                                                                                    | Enable                                      |  |
|                                                                                                    | Disable                                     |  |
| Aktiviert bzw. Deaktiviert die integ                                                                                                    | rierte LAN-Funktion zum starten des Systems |  |

# 5.4.7 Digital IO Port Configuration

| Aptio Setup Ut<br>Advanced                                                                           | ility – Copyright (C) 2020                                                                                                 | American Megatrends, Inc.                                                                                                    |
|----------------------------------------------------------------------------------------------------|----------------------------------------------------------------------------------------------------|----------------------------------------------------------------------------------------------------|
| Digital IO Port Configuratio                                                                         | in                                                                                                    | Set DIO as Input or Output                                                                                                    |
| GPIO<br>GPI1<br>GPI2<br>GPI3<br>GPO0<br>Output Level<br>GPO2<br>Output Level<br>GPO3<br>Output Level | <pre>[Input ] [Input ] [Input ] Input ] Input ] IOutput] IOutput] IOutput] IHigh ] IOutput] IHigh ] [Output] [High ]</pre> | ++: Select Screen<br>t1: Select Item<br>Enter: Select<br>4/-: Change Opt.<br>F1: General Help<br>F2: Previous Values<br>F3: Optimized Defaults<br>F4: Save & Exit<br>ESC: Exit |
| Version 2.20.                                                                                        | 1275. Copyright (C) 2020 A                                                                                                 | merican Megatrends, Inc.                                                                                                    |

| Einstellungen (Werkseinstellung)                        |        |  |
|---------------------------------------------------------|--------|--|
| GPI*                                                    | Output |  |
|                                                         | Input  |  |
| Setzten der DIO auf Input oder Output                   |        |  |
| GPO*                                                    | Output |  |
|                                                         | Input  |  |
| Setzten der DIO auf Input oder Output                   |        |  |
| Output Level                                            | High   |  |
|                                                         | Low    |  |
| Setzten des Output-Levels, wenn DIO auf Output gesetzt. |        |  |

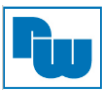

#### 5.5 Chipset Einstellungen

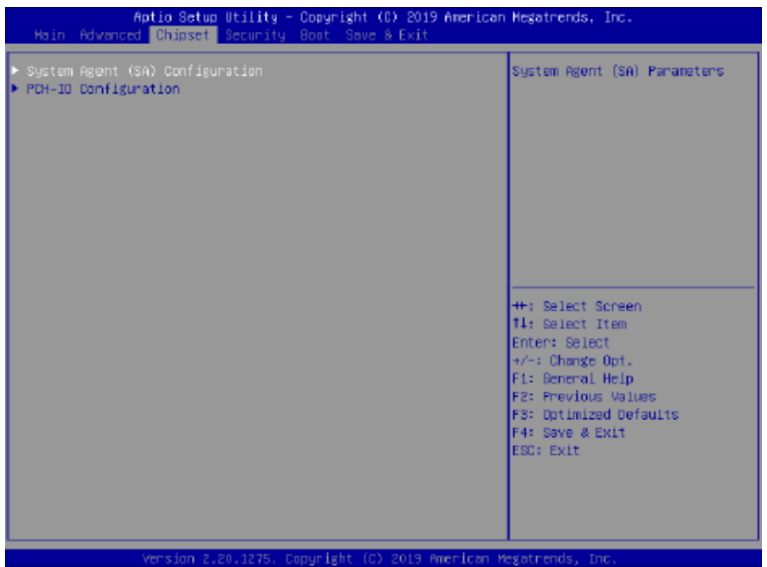

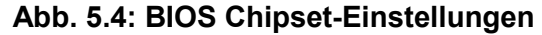

#### 5.5.1 System Agent (SA) Configuration

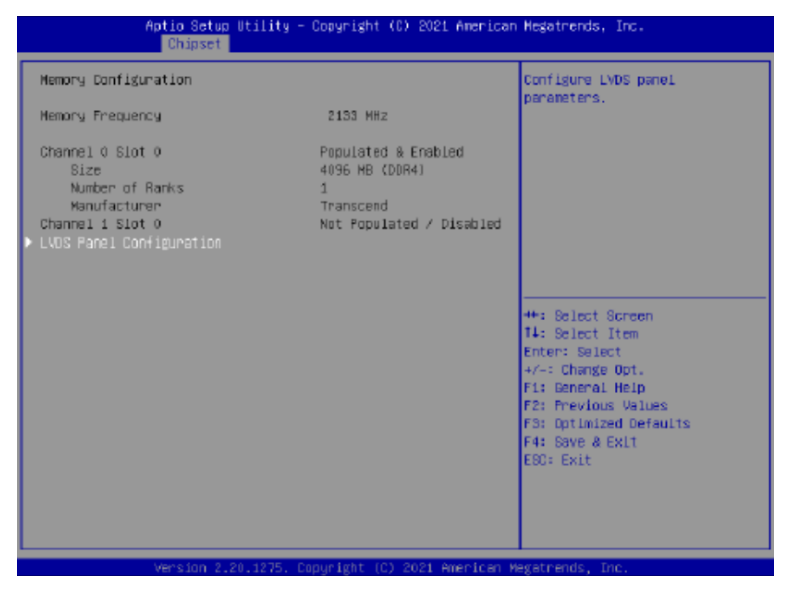

#### 5.5.1.1 LVDS Panal Configuration

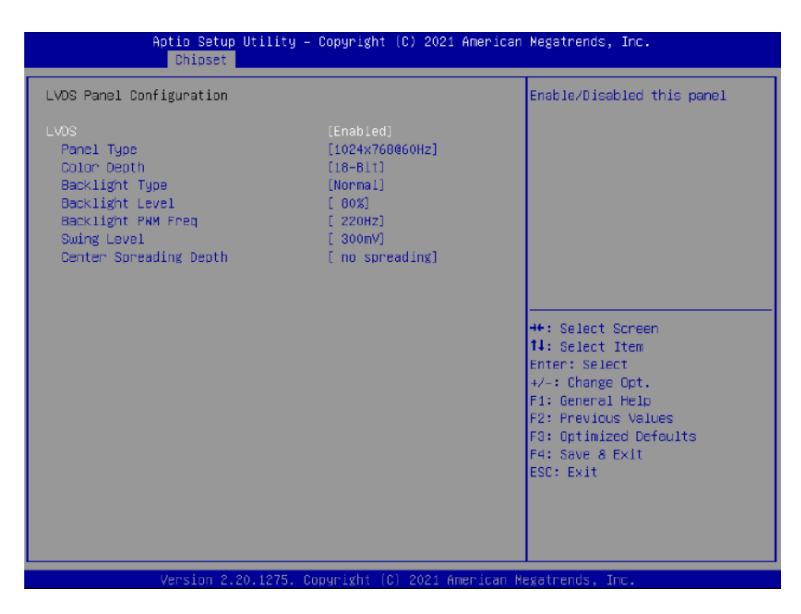

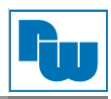

| Einstellungen (Werkseinstellung      |                                                                     |
|--------------------------------------|---------------------------------------------------------------------|
| LVDS                                 | Disable                                                             |
|                                      | Enable                                                              |
| Aktiviert bzw. Deaktiviert das Par   | el                                                                  |
| I VDS Panel-Typ                      | 640X480@60HZ                                                        |
|                                      | 800X480@60HZ                                                        |
|                                      |                                                                     |
|                                      |                                                                     |
|                                      | 1024X600@60HZ                                                       |
|                                      | 1024X768@60HZ                                                       |
|                                      | 1280X768@60HZ                                                       |
|                                      | 1280X800@60HZ                                                       |
|                                      | 1280X1024@60HZ                                                      |
|                                      | 1366X768@60HZ                                                       |
|                                      | 1440X900@60HZ                                                       |
|                                      | 1600X1200@60HZ                                                      |
|                                      | 1920X1080@60HZ                                                      |
|                                      | 1920X1200@60HZ                                                      |
| Wählen Sie durch Auswahl der ei aus. | ntsprechenden Einstellung das LCD Panel für die interne Grafikkarte |
| Color Depth                          | 18-bit                                                              |
|                                      | 24-bit                                                              |
|                                      | 36-bit                                                              |
|                                      | 48-bit                                                              |
| Wählen Sie die Farbtiefe             |                                                                     |
| Backlight Type                       | Normal                                                              |
|                                      | Inverted                                                            |
| Wählen Sie den Hintergrundbelen      | uchtungs-Signaltyp                                                  |
| Backlight Level                      | 0%                                                                  |
| <b>3 1 1</b>                         | 10%                                                                 |
|                                      | 20%                                                                 |
|                                      | 30%                                                                 |
|                                      | 40%                                                                 |
|                                      | 50%                                                                 |
|                                      | 60%                                                                 |
|                                      | 70%                                                                 |
|                                      | 80%                                                                 |
|                                      | 90%                                                                 |
|                                      | 100%                                                                |
| Wählen Sie die Helligkeitsstufe d    |                                                                     |
| Backlight DW/M Frog                  |                                                                     |
|                                      | 20047                                                               |
|                                      | 2001/2                                                              |
|                                      |                                                                     |
|                                      |                                                                     |
|                                      |                                                                     |
|                                      |                                                                     |
|                                      |                                                                     |
| vvanien Sie die PWM-Frequenz o       |                                                                     |
| Swing Level                          | 150mV                                                               |
|                                      |                                                                     |
|                                      | 250mV                                                               |
|                                      | 300mV                                                               |
|                                      | 350mV                                                               |
|                                      | 400mV                                                               |
|                                      | 4500mV                                                              |
| Wählen Sie das Swing Level           | 1                                                                   |
| Center Spreading Depth               | No spreading                                                        |
|                                      | 0.5%                                                                |
|                                      | 1.0%                                                                |
|                                      | 1.5%                                                                |
|                                      | 2.0%                                                                |
|                                      | 2.5%                                                                |
| Wählen Sie die "Center Spreadin      | g Depth"                                                            |

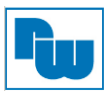

# 5.5.2 PCH-IO Configuration

| Aptio Setup Uti.<br>Chipset                                                      | lity – Copyright (C) 2021 / | American Megatrends, Inc.                                                                                                    |
|----------------------------------------------------------------------------------|-----------------------------|----------------------------------------------------------------------------------------------------|
| Full-MiniCend Slot Function<br>M.2 KEY-B Slot Function<br>SerialTo Configuration | (SATA)<br>(PCJE)            | Select function enabled for<br>Full-HindCard(CNIO) slot<br>**: Belect Screen<br>14: Select Item<br>Enter: Select Item<br>Enter: Select<br>*/-: Change Opt.<br>F1: Beneral Help<br>F2: FreeVous Values<br>F3: Optimized Oefaults<br>F4: Save & Exit<br>ESO: Exit |
|                                                                                  |                             |                                                                                                    |
| Version 2.20.1                                                                   | 275. Copyright (C) 2021 Ame | erican Megatrends, Inc.                                                                                                    |

| Einstellungen (Werkseinstellung)                       |      |
|--------------------------------------------------------|------|
| Full-MiniCard Slot Function                            | SATA |
|                                                        | PCle |
| Wählen Sie den Full-MiniCard (CN10) Anschlusstyp       |      |
| M.2 KEY_B Slot Funktion                                | SATA |
|                                                        | PCle |
| Wählen Sie den möglichen M.2 KEY-B (CN30) Anschlusstyp |      |

# 5.5.2.1 Serial IO Configuration

|  | Feeblas @iseblas SecielTe     |
|--|-------------------------------|
|  | Enables/Disables Serialio     |
|  | If given device is Eurotion ( |
|  | PSE dischling is skinned PSE  |
|  | default will remain and devic |
|  | PCI DFG Space will still be   |
|  | visible. This is needed to    |
|  | allow PCI enumerator access   |
|  | functions above 0 in a        |
|  | nultifunction device.         |
|  | The following devices depend  |
|  |                               |
|  | ++: Select Screen             |
|  | 11: Select Item               |
|  | Enter: Select                 |
|  | +/-: Change Opt.              |
|  | Fi: General Help              |
|  | F2: Previous Values           |
|  | F3: Optimized Defaults        |
|  | F4: Save & Exit               |
|  | ESC: Exit                     |
|  |                               |
|  |                               |
|  |                               |
|  |                               |

| Einstellungen (Werkseinstellung)     |                                                                        |
|--------------------------------------|------------------------------------------------------------------------|
| I2C3 Controller                      | Disabled                                                               |
|                                      | Enabled                                                                |
| Aktiviert bzw. Deaktiviert den serie | Ilen IO Controller                                                     |
| Hat das Gerät die Funktion 0, wird   | d die PSF-Deaktivierung übersprungen. Die PSF-Standardeinstellung      |
| bleibt bestehen und der PCI CFG      | -Speicherplatz des Gerätes ist weiterhin sichtbar. Dies wird benötigt, |
| um die PCI Enumerator-Zugriffsfu     | nktion über 0 in einem Multifunktionsgerät zu ermöglichen. Folgende    |
| Geräte sind voneinander abhängig     | j:                                                                     |
| I2C0 und I2C1,2,3                    |                                                                        |
| UART0 und UART1,SPI0,1               |                                                                        |
| UART2 und I2C4,5                     |                                                                        |
| UART 0 (00:30:00) kann nicht dea     | ktiviert werden, wenn untergeordnete Geräte wie z.B. Bluetooth sind    |
| aktiviert (\_SB.PCI0.UA00.BTH0)      |                                                                        |
| UART 0 (00:30:00) kann nicht aktiv   | viert werden, wenn I2S-Audio-Codec aktiviert ist                       |
| (\_SB.PCI0.I2C0.HDAC).               |                                                                        |

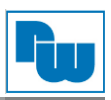

## 5.6 Sicherheitseinstellungen

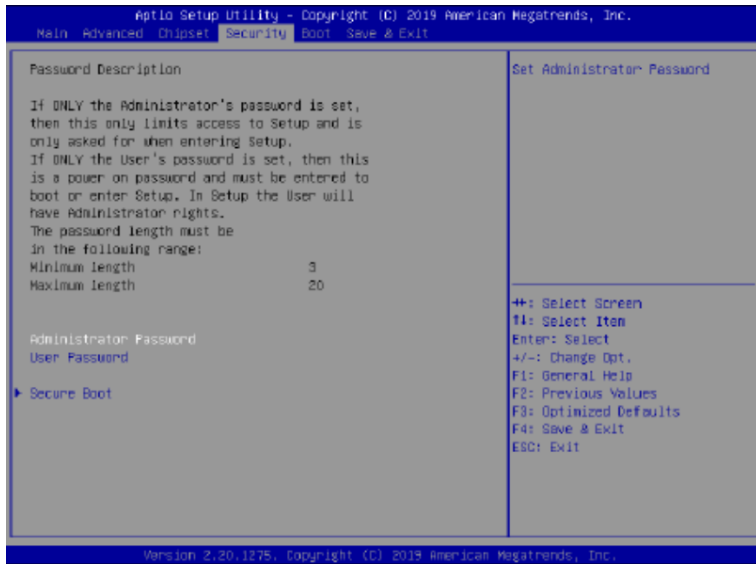

Abb. 5.5: BIOS Sicherheitseinstellungen

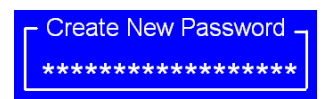

Hier können Sie ein Administrator Passwort bzw. Benutzerpasswort vergeben. Das Passwort wird während dem Boot-Vorgang benötigt oder um Setup-Einstellungen durch einen Benutzer zu ändern. Um ein Benutzerpasswort anzulegen, müssen Sie vorher ein Administratorpasswort vergeben. Benutzerpasswörter besitzen reduziert Rechte, einige Einstellung können daher nicht vorgenommen werden.

Um ein Passwort zu vergeben, wählen Sie den Passworttyp aus, drücken Sie die Eingabetaste und geben in der Dialogbox ein Passwort mit min. 3 und max. 20 Zeichen ein. Drücken Sie die Eingabetaste. Geben Sie das Password erneut ein und drücken dann die Eingabetaste. Sie können die Passworteingabe durch Drücken der ESC-Taste verlassen.

Um das Passwort zu deaktivieren, wählen Sie den Passworttyp, geben das Passwort ein und drücken die Eingabetaste. Wenn nun das Passwort-Eingabefenster erneut erscheint, bestätigen Sie dieses mit der Eingabetaste, ohne vorher eine Eingabe gemacht zu haben. Es öffnet sich ein Bestätigungsfenster, mit der Meldung, dass das Passwort deaktiviert wurde. Nun haben Sie direkten Zugriff auf das BIOS-Setup, ohne ein Passwort nach Neustart des Systems eingeben zu müssen.

Sobald die Passwort-Funktion aktiv ist, werden Sie jedes Mal aufgefordert das Passwort bei Starten des BIOS-Setup einzugeben. Dies soll verhindern, dass Unbefugte Ihre Systemkonfigurationen ändern.

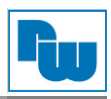

## 5.6.1 Secure Boot

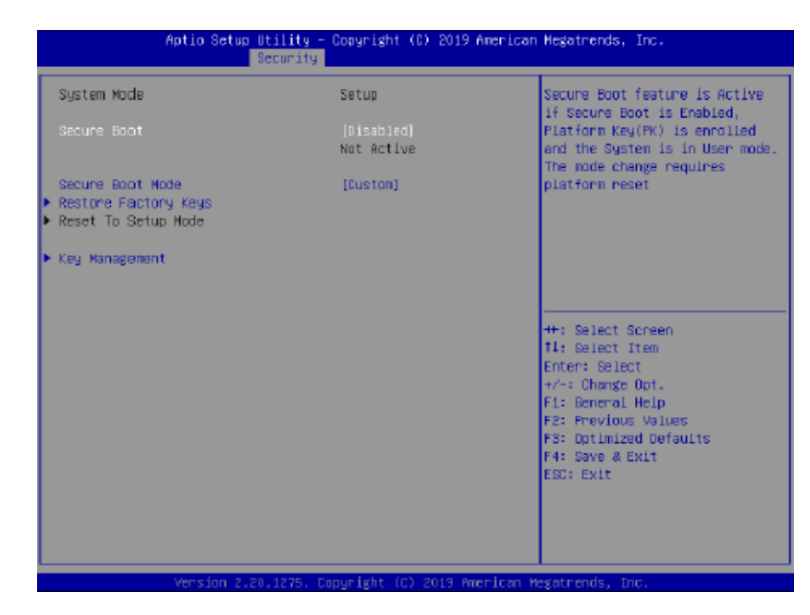

| Einstellungen (Werkseinstellung)                                                                                                    |          |  |
|----------------------------------------------------------------------------------------------------|----------|--|
| Secure Boot                                                                                                    | Disable  |  |
|                                                                                                    | Enable   |  |
| Durch Aktivieren der Secure Boot Funktionen wird Key (PK) angemeldet und das System ist im Benutzermodus. Eine Änderung wird erst durch einen Neustart aktiv. |          |  |
| Secure Boot Mode                                                                                                    | Custom   |  |
|                                                                                                    | Standard |  |
| Im Custom-Modus können Secure Boot Richtlinienvariablen von einem hinterlegten Benutzer ohne vollständige Authentifizierung konfiguriert werden.              |          |  |
| Restore Faktory Keys                                                                                                    |          |  |
| Erzwingt den Benutzermodus beim Booten. Installiert die werkseitig eingestellten Secure Boot Key Datenbanken                                                  |          |  |
| Reset To Setup Mode                                                                                                    |          |  |
| Löscht alle Secure Boot Key Datenbanken vom NVRAM                                                                                                    |          |  |

#### 5.6.1.1 Key Management

| Vendor Keys                                                                                                    |      | Vəlid      | Install factory default Securi<br>Post your often the platform                 |
|----------------------------------------------------------------------------------------------------|------|------------|--------------------------------------------------------------------------------|
| Factory Key Provision<br>Restore Factory Keys<br>Reset To Setup Mode<br>Export Secure Boot variables<br>Ernoll Eti Imege |      |            | poor weys after the platform<br>reset and while the System is<br>in Setup mode |
| Device Buard Ready<br>Remove 'UEFI DA' from DB<br>Restore DB defaults                                                    |      |            |                                                                                |
|                                                                                                    |      |            |                                                                                |
| Secure Boot variable   Size                                                                                              | Keys | Key Source |                                                                                |
| Platform Key(PK)   0                                                                                                    | 0    | Na Keys    | ++: Select Screen                                                              |
| key Exchange keys   U                                                                                                    | 0    | Na keys    | 14: Select Item                                                                |
| Huthor1zed Signatures  0                                                                                                 |      | NO KEYS    | Enter: select                                                                  |
| Forbidden Signatures   0                                                                                                 |      | No keys    | +/-: Change Opt.                                                               |
| Authorized (Inestamps) 0                                                                                                 |      | NO Keys    | F1: General Help                                                               |
| Uskecovery signatures [ 0]                                                                                               | 01   | No keys    | F2: Previous values                                                            |
|                                                                                                    |      |            | F3: Uptimized Defaults                                                         |
|                                                                                                    |      |            | FR: SAVE & EXLL<br>EDD: EVIT                                                   |
|                                                                                                    |      |            | LOGY CALL                                                                      |
|                                                                                                    |      |            |                                                                                |
|                                                                                                    |      |            |                                                                                |

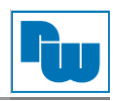

| Einstellungen (Werkseinstellung)                                                                                                    |                                                                                      |  |
|----------------------------------------------------------------------------------------------------|--------------------------------------------------------------------------------------|--|
| Factory Key Provision                                                                                                    | Disable                                                                              |  |
|                                                                                                    | Enable                                                                               |  |
| Durch Aktivieren der Secure Boot                                                                                                    | Funktionen wird Key (PK) angemeldet und das System ist im                            |  |
| Benutzermodus. Eine Anderung w                                                                                                    | ird erst durch einen Neustart aktiv.                                                 |  |
| Restore Factory Keys                                                                                                    |                                                                                      |  |
| Erzwingt das Benutzermodus bein<br>Datenbanken                                                                                                    | n Booten. Installiert die werkseitig eingestellten Secure Boot Key                   |  |
| Reset To Setup Mode                                                                                                    |                                                                                      |  |
| Löscht alle Secure Boot Key Date                                                                                                    | nbanken vom NVRAM                                                                    |  |
| Export Secure Boot variables                                                                                                    |                                                                                      |  |
| Kopiert den NVRAM Inhalt der Se                                                                                                    | cure Boot Variablen in einen ROOT-Verzeichnis Ordner eines                           |  |
| Dateisystem-Gerätes.                                                                                                    |                                                                                      |  |
| Enroll Efi Image                                                                                                    |                                                                                      |  |
| Erlaubt dem Image im Secure Boo<br>Images in der autorisierten Signat                                                                                                    | of Modus zu laufen. Registriert das SHA256 Hash-Zertifikat eines PE-<br>urdatenbank. |  |
| Remove `UEFI CA` from DB                                                                                                    |                                                                                      |  |
| Device Guard-ready System muss                                                                                                    | as "Microsoft UEFI CA"-Zertifikat nicht in der autorisierten                         |  |
| Restore DB defaults                                                                                                    |                                                                                      |  |
| Wiederberstellen von DB Variable                                                                                                    | n auf Werkseinstellung                                                               |  |
| Platform Key(PK)                                                                                                    | Detaile                                                                              |  |
|                                                                                                    | Export                                                                               |  |
|                                                                                                    |                                                                                      |  |
|                                                                                                    | Delete                                                                               |  |
| Kov Exchange Kove                                                                                                    | Deteile                                                                              |  |
| Rey Exchange Reys                                                                                                    | Export                                                                               |  |
|                                                                                                    |                                                                                      |  |
|                                                                                                    | Append                                                                               |  |
|                                                                                                    | Delete                                                                               |  |
| Authorized Signatures                                                                                                    | Details                                                                              |  |
|                                                                                                    | Export                                                                               |  |
|                                                                                                    | Update                                                                               |  |
|                                                                                                    | Append                                                                               |  |
|                                                                                                    | Delete                                                                               |  |
| Forbidden Signatures                                                                                                    | Details                                                                              |  |
|                                                                                                    | Export                                                                               |  |
|                                                                                                    | Update                                                                               |  |
|                                                                                                    | Append                                                                               |  |
|                                                                                                    | Delete                                                                               |  |
| Autorized TimeStamps                                                                                                    | Update                                                                               |  |
|                                                                                                    | Append                                                                               |  |
| OsRecovery Signatures                                                                                                    | Update                                                                               |  |
|                                                                                                    | Append                                                                               |  |
| <ul> <li>Werkseinstellung registrieren oder Zertifikat aus einer Datei laden: <ol> <li>Zertifikate für öffentliche Schlüssel:</li> <li>EFI_SIGNATURE_LIST</li> <li>EFI_CERT_X509 (DER)</li> <li>EFI_CERT_RSA2048 (bin)</li> <li>EFI_CERT_SHAXXX</li> </ol> </li> <li>Authentifizierte UEFI-Variablen</li> <li>EFI PE/COFF Image (SHA256)</li> </ul> |                                                                                      |  |

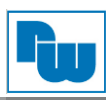

## 5.7 Setup Submenu: BOOT

| Aptio Setup Utili<br>Main Advanced Chipset Secur                                                                      | ity – Copyright (C) 2021 Amer<br>rity Boot Save & Exit                                  | rican Hegatrends, Inc.                                                                                                    |
|----------------------------------------------------------------------------------------------------|-----------------------------------------------------------------------------------------|----------------------------------------------------------------------------------------------------|
| Boot Configuration                                                                                                    |                                                                                         | Enables or disables Quiet Boot                                                                                                    |
| Quiet Boot<br>Launch PXE ROM                                                                                          | [Enabled]<br>[Disabled]                                                                 | Upt and                                                                                                    |
| FIXED 800T ORDER Priorities<br>Boot Option #1<br>Boot Option #2<br>Boot Option #8<br>Boot Option #4<br>Boot Option #5 | [UEFI US8 Device]<br>[UEFI CD/DVD]<br>[UEFI Hard Disk]<br>[UEFI NVHE]<br>[UEFI NEtuork] |                                                                                                    |
|                                                                                                    |                                                                                         | <pre>++: Select Screen 11: Select Item Enter: Select +/-: Change Oot. F1: Deneral Help F2: Previous Values F3: Optimized Defaults F4: Save &amp; Exit ESC: Exit</pre> |
| Version_2,20,12                                                                                                    | 75. Copyright (C) 2021 Americ                                                           | can Megatrends, Inc.                                                                                                    |

#### Abb. 5.6: BIOS BOOT-Einstellungen

| Einstellungen (Werkseinstellung)                      |         |
|-------------------------------------------------------|---------|
| Quiet Boot                                            | Disable |
|                                                       | Enable  |
| Aktiviert bzw. Deaktiviert die Ansicht des Boot-Logos |         |
| Launch PXE ROM                                        | Disable |
|                                                       | Enable  |
| Steuert die Ausführung der UEFI-Netzwerk OpROM.       |         |

# 5.8 Setup Submenu: Save & Exit

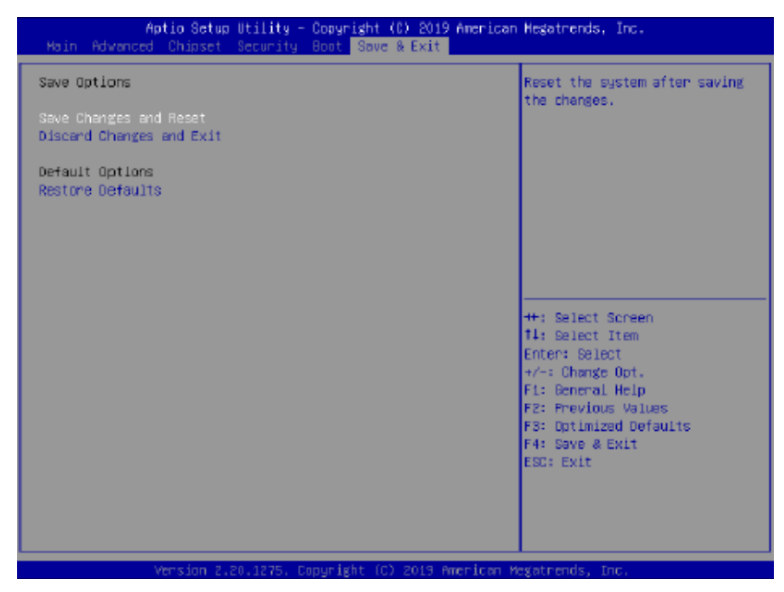

Abb. 5.7: BIOS Save & Exit-Einstellungen

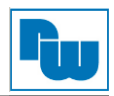

#### 6. Treiberinstallation

Dieses Kapitel befasst sich mit der Treiberinstallation unter Windows 10. Die Software und Treiber sind dem Motherboard beigelegt und beinhalten die Intel<sup>®</sup> 8th Generation Core Chipset Treiber, Intel<sup>®</sup> VGA Chipset Treiber, Intel<sup>®</sup> LAN Treiber, Realtek Audio Treiber, Intel<sup>®</sup> Serial IO Treiber und Resistive Touch Treiber. Ausführliche Installationsanweisungen werden in den nachfolgenden Abschnitten behandelt.

#### Achtung!

Nach der Installation des Betriebssystems müssen Sie ggf. zuerst den Intel<sup>®</sup> Chipset Treiber installieren, bevor Sie andere Treiber installieren.

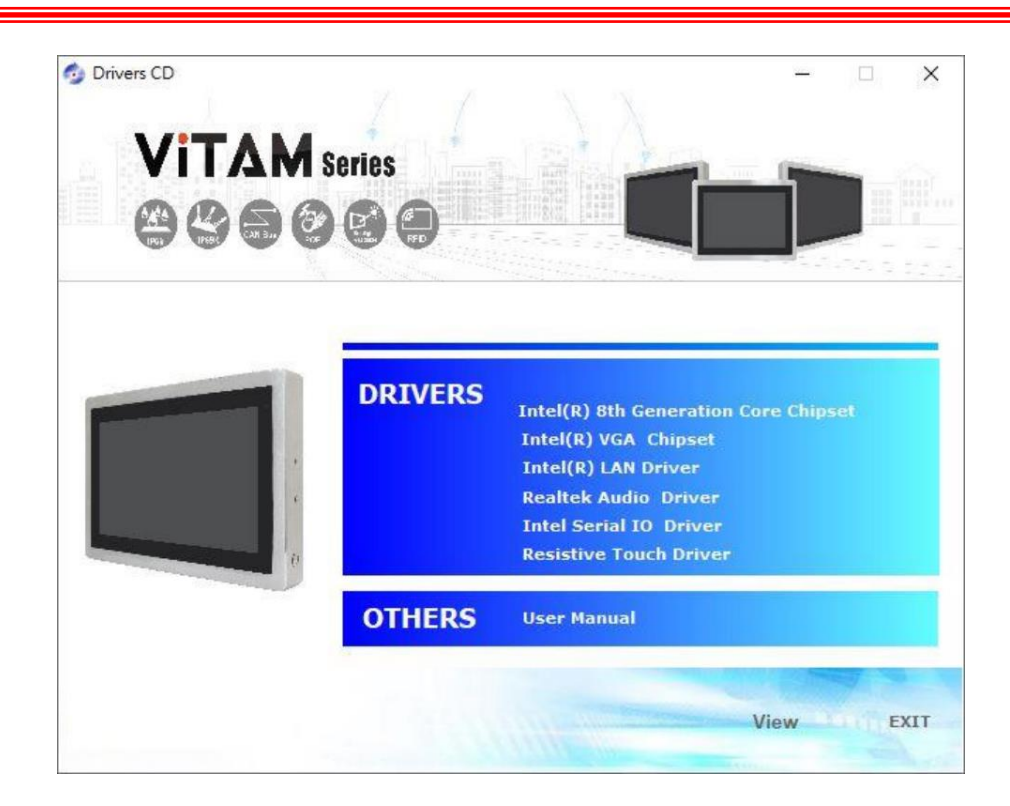

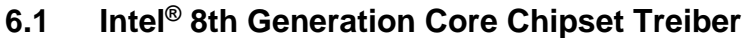

Um den Intel<sup>®</sup> Chipsatz Treiber zu installieren gehen Sie wie folgt vor:

Schritt 1. Wählen Sie "Intel(R) 8th Generation Core Chipset" um in das Setup zu gelangen.

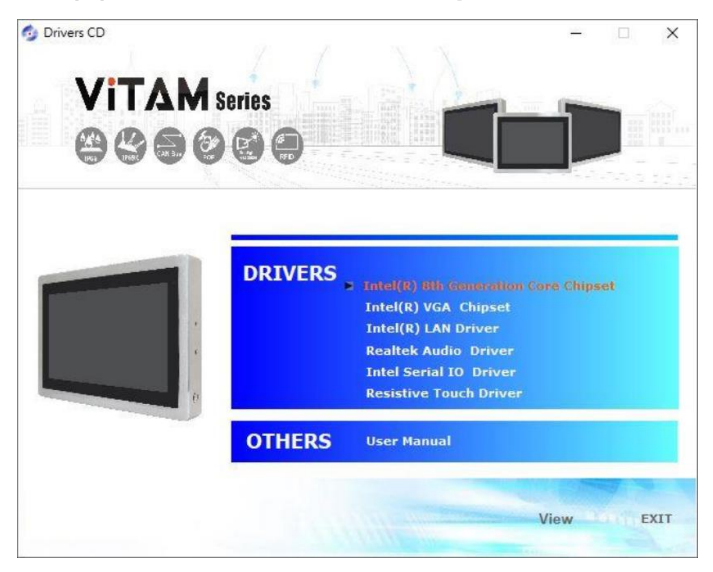

**Schritt 2.** Klicken Sie auf "**Next**" um das Setup zu beginnen. Speichern und schließen Sie vorher alle Programme vor der Installation.

| Intel(R) Chipset Device Software                                         |
|--------------------------------------------------------------------------|
| You are about to install the following product:                          |
| Intel(R) Chipset Device Software                                         |
| It is strongly recommended that you exit all programs before continuing. |
| Press Next to continue, or press Cancel to exit the setup program.       |
|                                                                          |
|                                                                          |
|                                                                          |
|                                                                          |
|                                                                          |
|                                                                          |
| Next Cancel                                                              |

Schritt 3. Lesen Sie die Lizenzvereinbarung. Klicken Sie auf "Accept" um alle Bedingungen der Lizenzvereinbarung zu akzeptzieren.

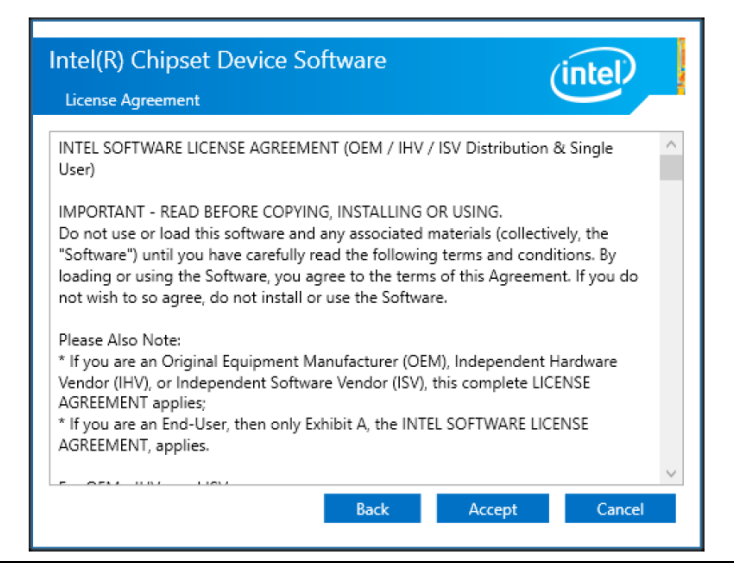

Schritt 4. Klicken Sie auf "Install" um die Installation zu beginnen.

| Readme F | ile Information |                                         |
|----------|-----------------|-----------------------------------------|
| ******   | *****           | ***********                             |
| * Produ  | act: Intel(R)   | Chipset Device Software                 |
| * Targe  | et PCH/Chipset  | :                                       |
| *        | 10.1.19.1:      | Intel(R) Atom(TM) Processor C3000 produ |
| *        | 10.1.17.1:      | Intel(R) Atom(TM)/Celeron(R)/Pentium(R) |
| *        | 10.1.16.6:      | Intel(R) 300 Series Chipset Family      |
| *        |                 | Intel(R) C240 Series Chipset Family     |
| *        | 10.1.15.5:      | mobile 8th Gen Intel(R) Core(TM) proces |
| *        | 10.1.14.7:      | 8th Gen Intel(R) Core(TM)               |
| *        | 10.1.13.3:      | Intel(R) Celeron(R)/Pentium(R) Processo |
| *        | 10.1.11.4:      | Intel(R) 200 series chipset family      |
| *        |                 | Intel(R) 300 series chipset family      |
| *        | 10.1.10.4:      | Intel(R) Xeon(R) processor E3-1200 v6 p |
| *        |                 | 7th Generation Intel(R) Core(TM) proces |
| *        | 10.1.9.2:       | Intel(R) C620 series chipset            |
| *        | 10.1.8.5:       | Intel(R) Xeon(R) processor P family     |
| *        | 10.1.7.3:       | Intel(R) Xeon(R) processor E3-1500 v5 p |
| *        |                 | Intel(R) Xeon(R) processor E3-1200 v5 p |
| 1        |                 |                                         |

Schritt 5. Klicken Sie auf "Restart Now" um einen Neustart durchzuführen um damit die Installation zu beenden. Entfernen Sie zuvor alle Installationsmedien aus den Laufwerken.

-

| Intel(R) Chipset Device Softw<br>Completion                                   | are                  | (intel)       |
|-------------------------------------------------------------------------------|----------------------|---------------|
| You have successfully installed the followin Intel(R) Chipset Device Software | g product:           |               |
| You must restart this computer for the cha                                    | nges to take effect. |               |
|                                                                               |                      |               |
|                                                                               |                      |               |
| <u>View Log Files</u>                                                         | Restart Now          | Restart Later |

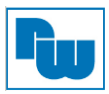

#### 6.2 Intel<sup>®</sup> VGA Chipset Treiber

Um den Intel® VGA Chipsatz Treiber zu installieren gehen Sie wie folgt vor:

Schritt 1. Wählen Sie "Intel(R) VGA Chipset" um in das Setup zu gelangen.

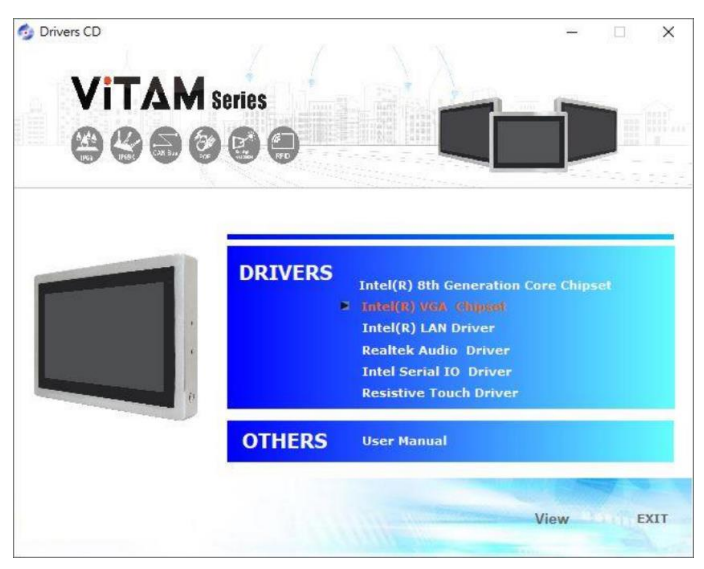

Schritt 2. Klicken Sie auf "Next" um fortzufahren.

| Intel® Installation Framework                                                                                          | -                  |                       | ×                   |
|----------------------------------------------------------------------------------------------------|--------------------|-----------------------|---------------------|
| Intel® Graphics Driver                                                                                                 |                    |                       |                     |
| Welcome to the Setup Program                                                                                           |                    | (int                  | el                  |
| This setup program will install the following components:<br>- Intel® Graphics Driver<br>- Intel® Display Audio Driver |                    |                       |                     |
| It is strongly recommended that you exit all programs before cont                                                      | inuing, Click Next | t to continu          | ie.                 |
| Automatically run WinSAT and enable the Windows Aero deskt                                                             | op theme (if supp  | ported).              |                     |
| < Back                                                                                                    | Next >             | Cance<br>allation Fra | <b>el</b><br>mework |

Schritt 3. Lesen Sie die Lizenzvereinbarung. Klicken Sie auf "Yes" um alle Bedingungen der Lizenzvereinbarung zu akzeptzieren.

| Intel® Installation Framework                                                                                                    | -                                         |                                                    | ×       |
|----------------------------------------------------------------------------------------------------|-------------------------------------------|----------------------------------------------------|---------|
| Intel® Graphics Driver                                                                                                    |                                           |                                                    |         |
| License Agreement                                                                                                    |                                           | (inl                                               | tel     |
| You must accept all of the terms of the license agreement in order to conti<br>program. Do you accept the terms?                                                                                                    | nue the                                   | setup                                              |         |
| INTEL SOFTWARE LICENSE AGREEMENT<br>(OEM / IHV / ISV Distribution & Single User)                                                                                                    |                                           |                                                    | ^       |
| IMPORTANT - READ BEFORE COPYING, INSTALLING OR USING.<br>Do not use or load software (including drivers) from this site or any associ<br>(collectively, the "Software") until you have carefully read the following te<br>By loading or using the Software, you agree to the terms of this Agreemen<br>modify from time to time following reasonable notice to You. If you do not<br>do not install or use the Software. | ated ma<br>rms and<br>nt, whic<br>wish to | iterials<br>l condition<br>h Intel ma<br>so agree, | s.<br>V |
| Please Also Note:                                                                                                    |                                           |                                                    | ~       |
| < <u>B</u> ack <u>Y</u> e                                                                                                    | s                                         | No                                                 |         |
| Inte                                                                                                    | I® Insta                                  | allation Fra                                       | amework |

#### Schritt 4. Klicken Sie auf "Next" um fortzufahren.

| ntel® Graphics Driv                                                                                                    | ver                |                  |             |    |
|----------------------------------------------------------------------------------------------------|--------------------|------------------|-------------|----|
| eadme File Information                                                                                                    |                    |                  | (inl        | te |
| Refer to the Readme file below to view the sys                                                                                                    | tem requirements a | and installation | information | 1. |
| Release Version: Production Version                                                                                                    |                    |                  |             | ľ  |
| Diver version, 23,20,100,0377                                                                                                    |                    |                  |             |    |
| Release Date: February 12, 2019                                                                                                    |                    |                  |             |    |
| Release Date: February 12, 2019<br>Operating System(s):<br>Microsoft Windows* 10-64 (RS3)<br>Microsoft Windows* 10-64 (RS4)<br>Microsoft Windows* 10-64 (RS5)               |                    |                  |             |    |
| Release Date: February 12, 2019<br>Operating System(s):<br>Microsoft Windows* 10-64 (RS3)<br>Microsoft Windows* 10-64 (RS4)<br>Microsoft Windows* 10-64 (RS5)<br>Platforms: |                    |                  |             |    |

Schritt 5. Klicken Sie auf "Next" um die Installation abzuschließen.

| ntel® Graphics Driver                                                                                                    |                                                                                                    |
|----------------------------------------------------------------------------------------------------|----------------------------------------------------------------------------------------------------|
| etup Progress                                                                                                    | (intel                                                                                                    |
| Please wait while the following setup operations are                                                                                                    | performed:                                                                                                    |
| Deleting File: C: \ProgramData\Wicrosoft\Windows\S<br>Deleting File: C: \ProgramData\Wicrosoft\Windows\S<br>Deleting File: C: \Psers\Public\Desktop\Intel(R) HD G<br>Deleting File: C: \Psers\Public\Desktop\Intel(R) HD G<br>Deleting File: C: \ProgramData\Wicrosoft\Windows\S<br>Deleting File: C: \Pusers\Public\Desktop\Intel(R) Iris(R)<br>Deleting File: C: \Pusers\Public\Desktop\Intel(R) Iris(R)<br>Deleting File: C: \Users\Public\Desktop\Intel\Intel(R)<br>Deleting File: C: \Users\Public\Desktop\Intel\Intel(R)<br>Deleting File: C: \Users\Public\Desktop\Intel\Intel\ST\<br>Deleting Registry Key: HKLM\SOFTWARE\Intel\SFX\<br>Deleting Registry Key: HKLM\SOFTWARE\Intel\SFX\<br>Click Next to continue. | art Menu \Programs \Intel(R) Graphics and<br>art Menu \Programs \Intel\Intel(R) Graphic<br>raphics Control Panel.Ink<br>nics and Media Control Panel.Ink<br>tart Menu\Programs \Intel\Intel(R) Iris(R) (<br>tart Menu\Programs \Intel(R) Iris(R) Graph<br>) Graphics Control Panel.Ink<br>Internal\AudioFix<br>Internal\AudioFix |
| <                                                                                                    | >                                                                                                    |
|                                                                                                    | Next >                                                                                                    |

Schritt 6. Wählen Sie "Yes, I want to restart this computer now" und klicken auf "Finish" um einen Neustart durchzuführen um damit die Installation zu beenden. Entfernen Sie alle Installationsmedien aus den Laufwerken.

| Intel® Installation Framework                                                             | -          | ×                 |
|-------------------------------------------------------------------------------------------|------------|-------------------|
| Intel® Graphics Driver                                                                    | (          | intel             |
| Setup Is Complete                                                                         |            |                   |
| You must restart this computer for the changes to take effect. Would you<br>computer now? | like to re | estart the        |
| • Yes, I want to restart this computer now.                                               |            |                   |
| $\bigcirc$ No, I will restart this computer later.                                        |            |                   |
| Click Finish, then remove any installation media from the drives.                         |            |                   |
|                                                                                           |            |                   |
|                                                                                           |            | Finish            |
| Inte                                                                                      | el® Insta  | llation Framework |

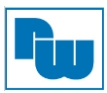

#### 6.3 Intel<sup>®</sup> LAN Treiber

Um den Intel® LAN Treiber zu installieren gehen Sie wie folgt vor:

Schritt 1. Wählen Sie "Intel(R) LAN Driver" um in das Setup zu gelangen.

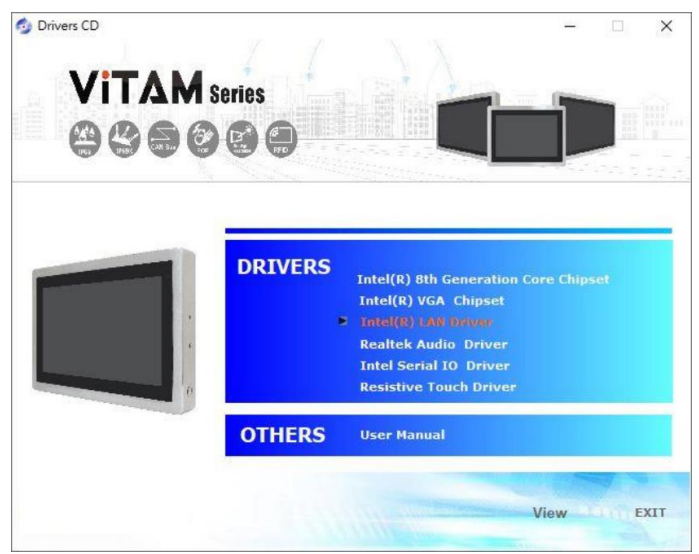

Schritt 2. Klicken Sie auf "Next" um das Setup zu beginnen.

| 👹 Intel(R) Network Connections Install Wizard                                        | ×       |
|--------------------------------------------------------------------------------------|---------|
| Welcome to the install wizard for Intel(R)<br>Network Connections                    | (intel) |
| Installs drivers, Intel(R) Network Connections, and Advanced<br>Networking Services. |         |
| WARNING: This program is protected by copyright law and international treaties.      |         |
|                                                                                      |         |
| < Back Next >                                                                        | Cancel  |

Schritt 3. Lesen Sie die Lizenzvereinbarung. Klicken Sie auf "Next" um alle Bedingungen der Lizenzvereinbarung zu akzeptzieren.

| License Agreement                                                                                                    |                                                                                                    |                                                                                                    | (intal)                                       |
|----------------------------------------------------------------------------------------------------|----------------------------------------------------------------------------------------------------|----------------------------------------------------------------------------------------------------|-----------------------------------------------|
| Please read the following license agre                                                                                                    | ement carefully.                                                                                                    |                                                                                                    | inter                                         |
| SOFTWAR                                                                                                    | E LICENSE AGREEMENT                                                                                                    |                                                                                                    | ^                                             |
| DO NOT DOWNLOAD, INSTALL, ACCES:<br>UNTIL YOU HAVE READ AND ACCEPTED<br>AGREEMENT. BY INSTALLING, COPYING<br>AGREE TO BE LEGALLY BOUND BY THE<br>You to not agree to be bound by, or the<br>You to accept, these terms and condition<br>and destroy all copies of the Software in | S, COPY, OR USE ANY F<br>D THE TERMS AND CONE<br>S, ACCESSING, OR USIN<br>E TERMS AND CONDITIO<br>entity for whose benefit<br>is, do not install, access<br>a Your possession. | ORTION OF THE SO<br>THONS OF THIS<br>THE SOFTWARE, Y<br>IS OF THIS AGREEM<br>You act has not aut<br>copy, or use the So | TWARE<br>OU<br>IENT. If<br>horized<br>oftware |
|                                                                                                    |                                                                                                    |                                                                                                    |                                               |
| This SOFTWARE LICENSE AGREEMENT in<br>Corporation, a Delaware corporation ("In<br>or other entity for whose benefit you act<br>conditions of this Agreement on behalf o                                                                                                    | (this "Agreement") is ent<br>tel") and You. "You" refe<br>t, as applicable. If you ar<br>f a company or other led                                                              | ered into between In<br>ers to you or your en<br>e agreeing to the terr<br>al entity, you represe                       | tel<br>nployer<br>ms and<br>ent and ❤         |
| This SOFTWARE LICENSE AGREEMENT of<br>Corporation, a Delaware corporation ("In<br>or other entity for whose benefit you act<br>conditions of this Aoreement on behalf o<br>I accept the terms in the license agree                                                                | (this "Agreement") is ent<br>tel") and You. "You" refe<br>t, as applicable. If you ar<br>f a company or other led<br>ement                                                     | ered into between In<br>rrs to you or your en<br>e agreeing to the terr<br>al entity, you repres                        | tel<br>nployer<br>ms and<br>ent and<br>Print  |

# Schritt 4. Klicken Sie auf "Next" um fortzufahren.

| Intel(R) Network Connections Install Wiza             | ard       |        | ×       |
|-------------------------------------------------------|-----------|--------|---------|
| Setup Options Select the program features you want in | nstalled. |        | (intel) |
|                                                       |           |        |         |
| Install:                                              |           |        |         |
| Device drivers                                        | ices      |        |         |
|                                                       |           |        |         |
|                                                       |           |        |         |
| Feature Description                                   |           |        |         |
|                                                       |           |        |         |
|                                                       |           |        |         |
|                                                       |           |        |         |
|                                                       | < Back    | Next > | Cancel  |

Schritt 5. Klicken Sie auf "Finish" um die Installation abzuschließen.

| Intel(R) Network Connections Insta                                                                             | ll Wizard                                          |                                                    | ×                 |
|----------------------------------------------------------------------------------------------------|----------------------------------------------------|----------------------------------------------------|-------------------|
| Install wizard Completed                                                                                       |                                                    |                                                    | (intel)           |
| A shortcut has been created in th<br>desktop, if desired. To access nev<br>Configuration Utility from the Star | e Start Menu. You<br>v features, launch<br>t Menu. | u can also create one o<br>h the Intel(R) PROSet A | in the<br>Adapter |
| Additional Options:<br>Create Desktop Shortcut<br>Launch Intel(R) PROSet Adapt                                 | er Configuration l                                 | Utility                                            |                   |
|                                                                                                    | < Back                                             | Finish                                             | Cancel            |

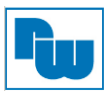

#### 6.4 Realtek Audio Treiber

Um den Audio Treiber zu installieren gehen Sie wie folgt vor:

Schritt 1. Wählen Sie "Realtek Audio Driver" um in das Setup zu gelangen.

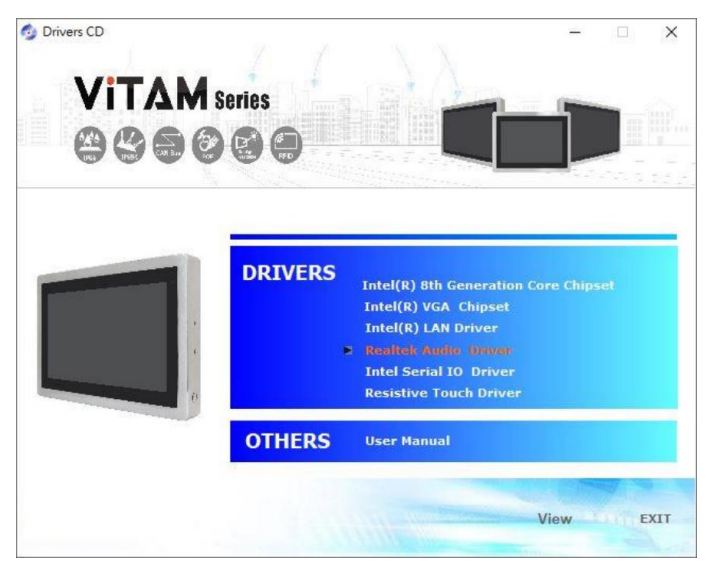

Schritt 2. Klicken Sie auf "Next" um das Setup zu beginnen.

| Realtek High Definition Audio Driv | ver Setup (4.27) R2.79                                                                                                    | × |
|------------------------------------|----------------------------------------------------------------------------------------------------|---|
|                                    | Welcome to the InstallShield Wizard for Realtek High Definition Audio Driver<br>The InstalShield Wizard will install Realtek High Definition Audio Driver on your computer. To<br>continue, dick Next. |   |
| InstallShield                      | < Back Next > Cancel                                                                                                    |   |

Schritt 3. Wählen Sie "Yes, I want to restart this computer now" und klicken auf "Finish" um einen Neustart durchzuführen um damit die Installation zu beenden. Entfernen Sie zuvor alle Installationsmedien aus den Laufwerken.

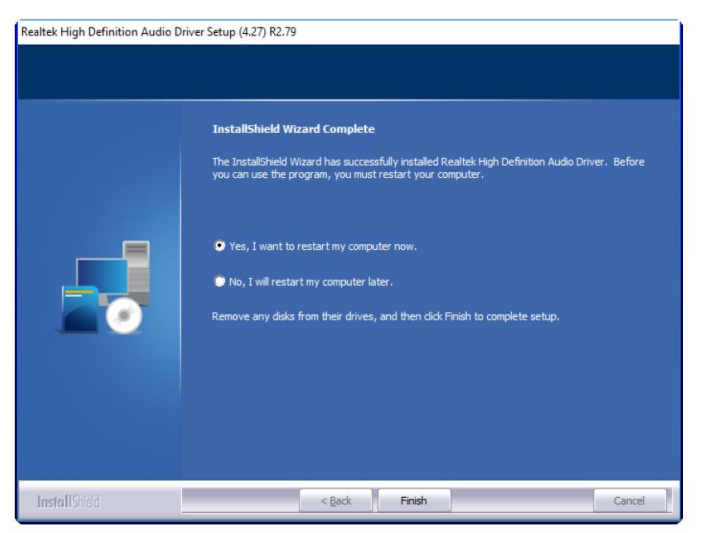

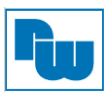

#### 6.5 Intel<sup>®</sup> Serial IO Treiber

Um den Intel® Serial IO Treiber zu installieren gehen Sie wie folgt vor:

Schritt 1. Wählen Sie "Intel(R) Serial IO Driver" um in das Setup zu gelangen.

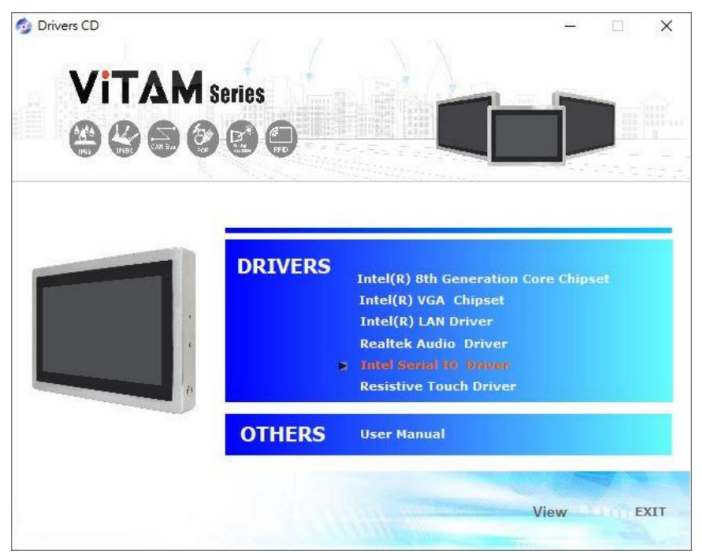

Schritt 2. Klicken Sie auf "Next" um fortzufahren.

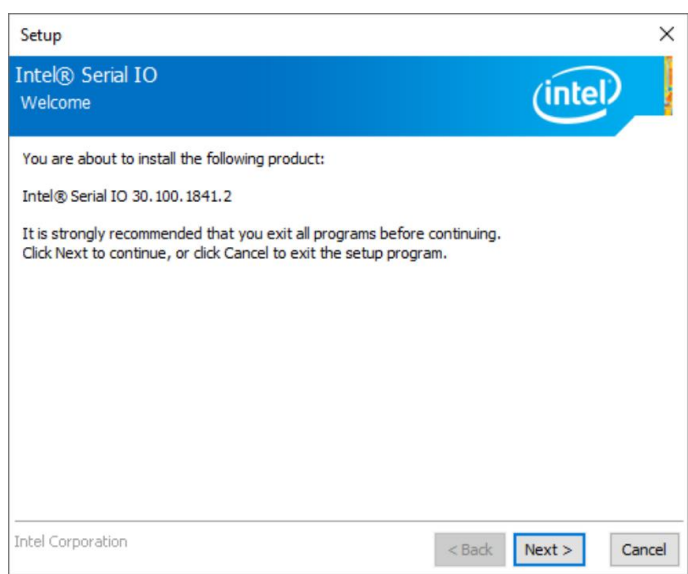

Schritt 3. Lesen Sie die Lizenzvereinbarung. Aktivieren Sie "I accept the terms in the License Agreement" und klicken auf "Next" um alle Bedingungen der Lizenzvereinbarung zu akzeptzieren.

| (intel)                                                                                                    |
|----------------------------------------------------------------------------------------------------|
| / IHV / ISV Distribution & Single User)                                                                                                    |
| LLING OR USING.<br>from this site or any associated materials<br>refully read the following terms and conditions.<br>o the terms of this Agreement, which Intel may<br>notice to You. If you do not wish to so agree, |
| er (OEM), Independent Hardware Vendor (IHV)<br>mplete LICENSE AGREEMENT applies;<br>the INTEL SOFTWARE LICENSE AGREEMENT,                                                                                             |
|                                                                                                    |
| ent, Intel grants to You a nonexclusive, 🔹                                                                                                    |
|                                                                                                    |
|                                                                                                    |

#### Schritt 4. Klicken Sie auf "Next" um fortzufahren.

| Setup                                                                                                    | ×                                      |
|----------------------------------------------------------------------------------------------------|----------------------------------------|
| Intel® Serial IO<br>Readme File Information                                                                                                    | (intel)                                |
| * * Production Version Release * Microsoft Windows* 10 64 bit * Intel(R) Serial IO Driver * NOTE: This document refers to systems containing the following Intel processors/chipsets: *                         | ^                                      |
| <ul> <li>Intel(R) 300 Series Chipset Family On-Package Pla</li> <li>Hub (PCH)</li> <li>Intel(R) 300 Series and Intel(R) C240 Series Chipse</li> <li>Controller Hub</li> <li>Installation Information</li> </ul> | tform Controller<br>et Family Platform |
| Intel Corporation                                                                                                    | < Back Next > Cancel                   |

Schritt 5. Klicken Sie auf "Next" um die Installation zu beenden.

| Setup                                                                                                    | ×                    |
|----------------------------------------------------------------------------------------------------|----------------------|
| Intel® Serial IO<br>Confirmation                                                                                      | (intel)              |
| You are about to install the following components:<br>- Intel® Serial IO GPIO Driver<br>- Intel® Serial IO I2C Driver |                      |
| Intel Corporation                                                                                                    | < Back Next > Cancel |

Schritt 6. Wählen Sie "Yes, I want to restart this computer now" und klicken auf "Finish" um einen Neustart durchzuführen um damit die Installation zu beenden.

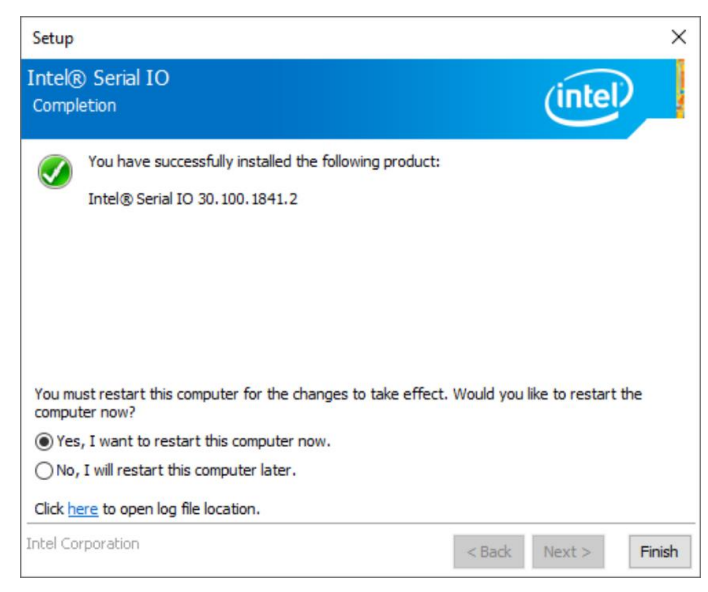

# 6.6 Resistive Touch Treiber

Um den Resistive Touch Treiber zu installieren gehen Sie wie folgt vor:

Wählen Sie "**Resistive Touch Driver**" um in das Setup zu gelangen. Führen Sie nun mit Hilfe des Installationsassistenten die Installation durch und klicken abschließend auf "**Finish**" um einen Neustart durchzuführen um die Installation zu beenden.

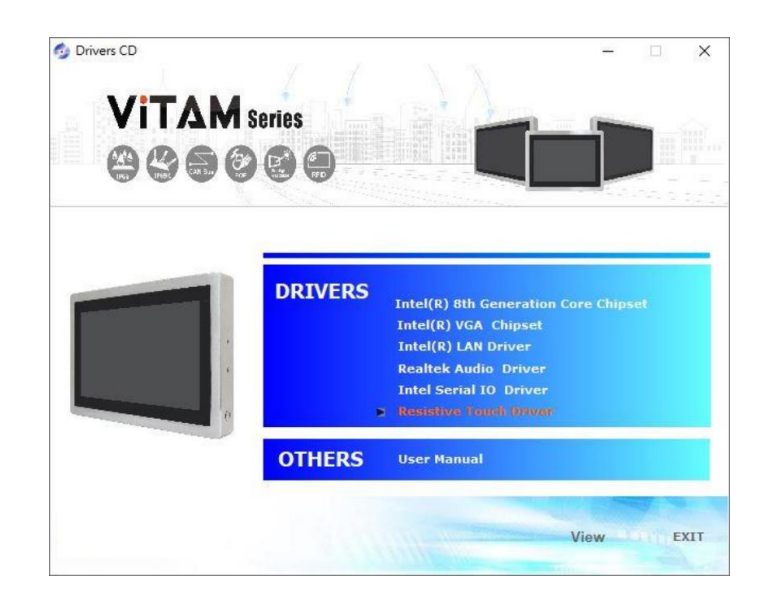

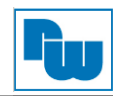

# 7. Copyright

Dieses Dokument ist Eigentum der Fa. Wachendorff Prozesstechnik GmbH & Co.KG. Das Kopieren und die Vervielfältigung sind ohne vorherige Genehmigung verboten. Inhalte der vorliegenden Dokumentation beziehen sich auf das dort beschriebene Gerät.

#### 8. Haftungsausschluß

Alle technischen Inhalte innerhalb dieses Dokuments können ohne vorherige Benachrichtigung modifiziert werden. Der Inhalt des Dokuments ist Inhalt einer wiederkehrenden Revision.

Bei Verlusten durch Feuer, Erdbeben, Eingriffe durch Dritte oder anderen Unfällen, oder bei absichtlichem oder versehentlichem Missbrauch oder falscher Verwendung, oder Verwendung unter unnormalen Bedingungen werden Reparaturen dem Benutzer in Rechnung gestellt. Wachendorff Prozesstechnik ist nicht haftbar für versehentlichen Verlust durch Verwendung oder Nichtverwendung dieses Produkts, wie etwa Verlust von Geschäftserträgen.

Wachendorff Prozesstechnik haftet nicht für Folgen einer sachwidrigen Verwendung.

#### 9. Sonstige Bestimmungen und Standards

#### FCC Bedingungen

Dieses Gerät wurde getestet und entspricht Klasse A der FCC-Bestimmungen. Der Betrieb unterliegt den beiden folgenden Bedingungen:

(1) Dieses Gerät darf keine schädlichen Störungen verursachen.

(2) Dieses Gerät muss jede empfangene Störung akzeptieren und diese beinhalten Störungen, die durch unerwünschten Betrieb verursacht werden.

#### WEEE Informationen

Entsorgung von alten Elektro- und Elektronikgeräten (gültig in der Europäischen Union und anderen europäischen Ländern mit separatem Sammelsystem)

Dieses Symbol auf dem Produkt oder auf der Verpackung bedeutet, dass dieses Produkt nicht wie Hausmüll behandelt werden darf. Stattdessen soll dieses Produkt zu dem geeigneten Entsorgungspunkt zum Recyceln von Elektro- und Elektronikgeräten gebracht werden. Wird das Produkt korrekt entsorgt, helfen Sie mit, negativen Umwelteinflüssen und Gesundheitsschäden vorzubeugen, die durch unsachgemäße Entsorgung verursacht werden könnten. Das Recycling von Material wird unsere Naturressourcen erhalten. Für nähere Informationen über das Recyceln dieses Produktes kontaktieren Sie bitte ihre kommunale Sammelstelle, ihren Entsorgungsbetrieb oder den Lieferanten bei dem Sie dieses Produkt gekauft haben.

#### **RoHS** Richtlinie

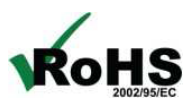

Das Gerät steht im Einklang mit der 2011/65/EU-Richtlinie zur Beschränkung der Verwendung bestimmter gefährlicher Stoffe in Elektro- und Elektronikgeräten (gemeinhin als Restriction of Hazardous Substances-Richtlinie oder RoHS genannt).

#### 10. Technische Beratung & Service

Bei Fragen rund um das Produkt finden Sie technische Unterstützung auf unserer Homepage: <u>https://www.wachendorff-prozesstechnik.de/tbs/</u>

- Für den technischen Support nach einem Kauf (Inbetriebnahme, Projektierung, Konfiguration, Parametrierung, Programmierung, etc.) wählen Sie bitte: +49 6722 9965-966 oder schreiben Sie eine E-Mail an: <u>support@wachendorff.de</u>
- Für eine Anwendungsberatung vor einem möglichen Kauf (Produktauswahl, -eignung, Empfehlung) wählen Sie bitte: +49 6722 9965-544 oder schreiben Sie eine E-Mail an: <u>beratung@wachendorff.de</u>

**Im Falle einer Reparatur oder eines Geräteausfalls kontaktieren Sie bitte zunächst unsere technische Beratung & Service**. Hier klären sich bereits mehr als 75% aller Fälle am Telefon und erspart Ihnen eventuelle Kosten bzw. die Versendung Ihres Produktes. Außerdem erhalten Sie Informationen zum Ablauf des Rücksendevorgangs.

Für den Rücksendevorgang gehen Sie bitte Homepage auf unsere unter https://www.wachendorff-prozesstechnik.de/garantie-und-reparatur, öffnen das Formular "Anforderung Rücksendenummer" und folgen den Anweisungen. Nach einer Eingangsprüfung Ihres Formulars schicken wir Ihnen ein Dokument mit einer Rücksendenummer (RSN) per E-Mail zu. Dieses Dokument legen Sie bitte Ihrer Rücksendung bei.

#### Hinweis:

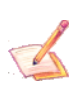

Die Rücksendenummer (RSN) wird speziell für Ihre Warenrücksendung generiert. Sie regelt die Bedingungen und gewährleistet eine direkte Zuordnung und eine schnellere Abwicklung Ihrer Rücksendung. Daher ist es äußerst wichtig, dass die RSN Ihrer Rücksendung beiliegt.

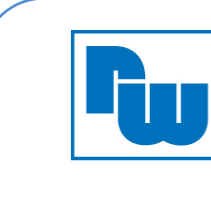

Wachendorff Prozesstechnik GmbH & Co.KG Industriestraße 7 65366 Geisenheim, GERMANY Phone +49 6722 996520 Email: wp@wachendorff.de www.wachendorff-prozesstechnik.de

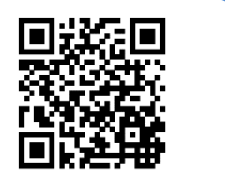